# harmonic

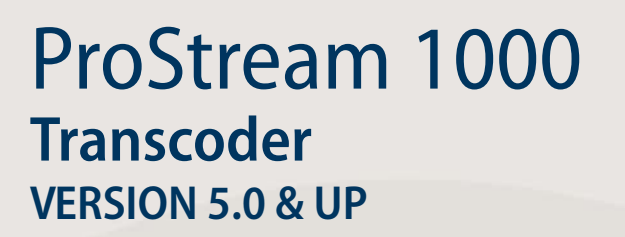

# HW and Installation User Guide

# Disclaimer

Harmonic reserves the right to alter the equipment specifications and descriptions in this publication without prior notice. No part of this publication shall be deemed to be part of any contract or warranty unless specifically incorporated by reference into such contract or warranty. The information contained herein is merely descriptive in nature, and does not constitute a binding offer for sale of the product described herein. Harmonic assumes no responsibility or liability arising from the use of the products described herein, except as expressly agreed to in writing by Harmonic. The use and purchase of this product do not convey a license under any patent rights, copyrights, trademark rights, or any intellectual property rights of Harmonic. Nothing hereunder constitutes a representation or warranty that using any products in the manner described herein will not infringe any patents of third parties.

# Trademark Acknowledgments

Harmonic and all Harmonic product names are trademarks of Harmonic Inc. All other trademarks are the property of their respective owners.

# **Compliance and Approval**

This equipment generates, uses, and can radiate radio frequency energy. It may cause harmful interference to radio communications if it is not installed and used in accordance with the instructions in this manual. Operation of this equipment in a residential area is likely to cause harmful interference. If this occurs, the user will be required to correct the interference at his or her own expense.

This equipment has been tested and found to comply with the limits for a Class A digital device, pursuant to Part 15, Subpart B of the Federal Communications Commission (FCC) rules.

These limits are designed to provide reasonable protection against harmful interference when the equipment is operated in a commercial environment.

This device complies with Part 15 of the FCC rules. Operation is subject to the following two conditions: (1) this device may not cause harmful interference, and (2) this device must accept any interference received, including interference that may cause undesired operation.

Connections between the Harmonic equipment and other equipment must be made in a manner that is consistent with maintaining compliance with FCC radio frequency emission limits. Modifications to this equipment not expressly approved by Harmonic may void the authority granted to the user by the FCC to operate this equipment.

# WEEE/RoHS Compliance Policy

Harmonic Inc. intends to comply fully with the European Union's Directive 2002/96/EC as amended by Directive 2003/108/EC, on Waste Electrical and Electronic Equipment, also known as "WEEE," and Directive 2002/95/EC, as amended, on the Restriction of use of Hazardous Substances, also known as "RoHS."

Harmonic will ensure that product which cannot be reused will be recycled in compliance with the WEEE Directive. To that end, users are advised that (1) Harmonic equipment is not to be discarded in household or office garbage, (2) Harmonic Inc. will pay the freight for shipment of equipment to be disposed of if it is returned to Harmonic, (3) customers should call the normal RMA telephone numbers to arrange for such shipment, and (4) for additional and updated information on this process customers may consult the Harmonic website: http://harmonicinc.com/pa\_weee\_recycle.cfm.

Harmonic will ensure that its products will be either reused or recycled in compliance with the WEEE Directive. For the latest information concerning Harmonic's WEEE/RoHS Compliance Policy and its Recycling and Take-Back process, please visit our web site.

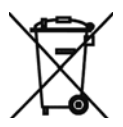

# ?品中的有毒有害物?或元素的名?及含量表 Names and Contents of the Toxic and Hazardous Substances or Elements in the Products if the Part is Present

?表?示哈雷公司?品中可能含有的有毒有害物?元配件的信息,除了?源于元配件供?商的物料成分?料,亦?自其它相?的机构与?料。哈雷?品不一定使用?些元配件。

This table shows those components where hazardous substances may be found in Harmonic products based on, among other things, material content information provided by third party suppliers. These components may or may not be part of the product.

除非特殊注明,哈雷公司?品的?保使用期限均?20年。??保使用期限的有效条件?:必?遵循??品使用手?的?定, ???品?行使用或存?。

The Environmental Protective Use Period for Harmonic products is 20 years unless displayed otherwise on the product. The EPUP period is valid only when the products are operated or stored as per the conditions specified in the product manual.

|                                       | 有毒有害物?或元素 (Hazardous Substance) |           |           |               |               |                 |
|---------------------------------------|---------------------------------|-----------|-----------|---------------|---------------|-----------------|
| 部件名? (Part name)                      |                                 | 汞<br>(Hg) | ?<br>(Cd) | 六价?<br>(CrVI) | 多溴联苯<br>(PBB) | 多溴二苯醚<br>(PBDE) |
| 印刷?路板<br>(Printed Circuit Assemblies) | Х                               | 0         | 0         | 0             | 0             | 0               |
| 机械?件<br>(Mechanical Subassemblies)    | Х                               | 0         | 0         | 0             | 0             | 0               |
| 光学?件<br>(Optical Subassemblies)       | Х                               | 0         | 0         | 0             | 0             | 0               |
| 电源<br>(Power Supplies)                | Х                               | 0         | 0         | 0             | 0             | 0               |
| 缆? / ?束<br>(Cables, harnesses)        | Х                               | 0         | 0         | 0             | 0             | 0               |
| 屏幕 / ?示器<br>(Screens, Monitors)       | Х                               | 0         | 0         | 0             | 0             | 0               |
| 金属零件<br>(Metal Parts)                 | 0                               | 0         | 0         | 0             | 0             | 0               |
| 塑料 / 发泡材料<br>(Plastics, foams)        | 0                               | 0         | 0         | 0             | 0             | 0               |
| 电池<br>(Batteries)                     | 0                               | 0         | 0         | 0             | 0             | 0               |

O: 表示在?部件的所有均?材料中,此类有毒有害物?的含量均小于 SJ/T11363-2006?准所?定的限量。

O: Indicates the content of the toxic and hazardous substances at the homogeneous material level of the parts is below the limit defined in SJ/T11363 2006 standard.

X: 表示至少在?部件的某一均?材料中,此类有毒有害物?的含量超出 SJ/T11363-2006 ?准?定的限量。

X: Indicates that the content of the toxic and hazardous substances in at least one of the homogeneous materials of the parts is above the limit defined in SJ/T11363 2006 standard.

© 2012 Harmonic Inc. All rights reserved.

# Standards and Agency Approval

The following tables list regulatory standards and agency approvals:

#### North America

| Standards                                               | Agency Approval |
|---------------------------------------------------------|-----------------|
| EMI: FCC Part 15, Subpart B, ICES-003, Issue 2, Class A | FCC             |
| Safety: UL 60950, CSA 60950                             | cTUV-us Mark    |

#### Europe

| Standards                          | Agency Approval |
|------------------------------------|-----------------|
| EMI/EMC: EN55022, Class A, EN55024 | CE              |
| Safety: EN 60950                   | TUV-GS-Mark, CE |

#### Japan

| Standards               | Agency Approval |
|-------------------------|-----------------|
| EMI: VCCI V-3 / 2000.04 | VCCI            |

#### Australia and New Zealand

| Standards                                  | Agency Approval |
|--------------------------------------------|-----------------|
| EMI: AS/NZS-3548: 1995 +A1: 1997 +A2: 1997 | N/A             |

# **Documentation Conventions**

This manual uses some special symbols and fonts to call your attention to important information. The following symbols appear throughout this manual:

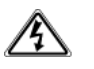

**DANGER:** The Danger symbol calls your attention to information that, if ignored, can cause physical harm to you.

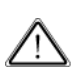

**CAUTION:** The Caution symbol calls your attention to information that, if ignored, can adversely affect the performance of your Harmonic product, or that can make a procedure needlessly difficult.

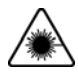

**LASER DANGER:** The Laser symbol and the Danger alert call your attention to information about the lasers in this product that, if ignored, can cause physical harm to you.

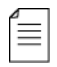

**NOTE:** The Note symbol calls your attention to additional information that you will benefit from heeding. It may be used to call attention to an especially important piece of information you need, or it may provide additional information that applies in only some carefully delineated circumstances.

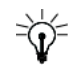

**TIP:** The Tip symbol calls your attention to parenthetical information that is not necessary for performing a given procedure, but which, if followed, might make the procedure or its subsequent steps easier, smoother, or more efficient.

In addition to these symbols, this manual uses the following text conventions:

- Data Entry: indicates text you enter at the keyboard.
- User Interface: indicates a button to click, a menu item to select, or a key or key sequence to press.
- Screen Output: shows console output or other text that is displayed to you on a computer screen.
- Bold: indicates the definition of a new term.
- Italics: used for emphasis, cross-references, and hyperlinked cross-references in online documents.

# **Table of Contents**

| Chapter 1 | ProStream 1000 Overview                             |
|-----------|-----------------------------------------------------|
| 1.1       | Control Modes                                       |
| 1.1.1     | System Requirements of Managing PC                  |
| 1.2       | ProStream 1000 Device Features                      |
| 1.2.1     | ProStream 1000 Device Types                         |
| 1.3       | ProStream 1000 Front Panel 10                       |
| 1.3.1     | Front Bezel                                         |
| 1.3.2     | Control Panel                                       |
| 1.3.3     | Front Panel LEDs 10                                 |
| 1.4       | ProStream 1000 Back Panel 11                        |
| 1.4.1     | Power Supply                                        |
| 1.4.2     | Central Processing Card (CPC) 12                    |
| 1.4.3     | IOM Slots and Cards 13                              |
| 1.4.4     | 8VSB Modulation Card 17                             |
| Chapter 2 | Installing the ProStream 1000 Unit                  |
| 2.1       | Preparation                                         |
| 2.2       | Unpacking                                           |
| 2.3       | Installing the device in a Rack 19                  |
| 2.3.1     | Chassis Warnings for Rack Mounting and Servicing 19 |
| 2.4       | Inserting the IOM Cards and RF Input Card           |
| 2.4.1     | ESD Guidelines                                      |
| 2.5       | Cabling the ProStream 1000 Device                   |
| 2.5.1     | Connecting the Ethernet Cables                      |
| 2.5.2     | Connecting the ASI Input/Output Ports               |
| 2.5.3     | Connecting the GbE Input/Output Ports               |
| 2.5.4     | Connecting the Input 8VSB Modulation Card           |
| 2.5.5     | Connecting Power                                    |
| 2.6       | Inserting/Replacing IPC Cards 23                    |
| Chapter 3 | Initial Device Configuration                        |
| 31        | Initial Configuration in NMX control mode 27        |
| 311       | Start Using the Device – NMX Control Mode 28        |
| 3.2       | Initial Configuration in Standalone Control Mode 29 |
| 321       | Control Panel Overview 29                           |
| 3.2.2     | Setting Network Properties 30                       |
| 3.2.3     | Start Using the Device - Standalone Control Mode    |
| Chapter 1 | Unaradina Firmware                                  |
|           | Upgrauling Firmware in NAAX Control Made            |
| 4.1       | upgrading Firmware in INMX Control Mode             |
| Chapter 5 | Troubleshooting                                     |
| 5.1       | Troubleshooting                                     |

| Chapter 6<br>6.1<br>6.1.1<br>6.2<br>6.3                                  | MaintenanceAir Filters56Maintaining the Filters56Fan Replacement58Fuse Replacement58                                                                                                    |
|--------------------------------------------------------------------------|----------------------------------------------------------------------------------------------------|
| Appendix A<br>A.1<br>A.2                                                 | Physical SpecificationsProStream 1000 Physical SpecificationsEnvironmental Specifications60                                                                                                    |
| Appendix B<br>B.1<br>B.1.1                                               | Control Panel Messages       6         Control Panel Messages       6         Successful Boot       6                                                                                                    |
| Appendix C<br>C.1<br>C.1.1<br>C.1.2<br>C.2<br>C.2<br>C.2.1<br>C.3<br>C.4 | Wiring the -48 VDC Power SupplyGetting Started63Power Source Specifications63Overcurrent Protection63Wiring Requirements63Power Connector64Assembling the DC Input Power Cable64Connecting the Power Cable to the ProStream 100065 |

ProStream 1000 is a digital video multiplexer/scrambler that suits the dynamic requirements of various market segments such as Telco, Cable, DBS and Broadcast. ProStream 1000 receives MPEG streams over Gigabit Ethernet (GbE) and/or DVB-ASI inputs. It multiplexes, scrambles and outputs the content over GbE and/or DVB-ASI ports. The number of input and output ports changes according to device configuration to fully meet customer's needs.

# 1.1 Control Modes

ProStream 1000supports the following control mode options:

 NMX - Harmonic's NMX Digital Service Manager offers comprehensive management of networks including automatic device redundancy, source switching and automation. ProStream 1000 is managed as an integral part of a broadcasting system.

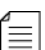

NOTE: The current ProStream 1000 version is NMX controlled only.

 Standalone - the device is managed as a standalone device independent of the broadcasting system. It is controlled by a Web client which is an onboard interface accessible through Microsoft Internet Explorer with comprehensive management capabilities.

í≣∣

**NOTE:** Some features, like scrambling and device redundancy are supported in NMX control mode only.

# 1.1.1 System Requirements of Managing PC

System requirements of the managing computer vary according to the control mode as the following table lists:

| Control Mode | Requirements                                                                                             |  |  |
|--------------|----------------------------------------------------------------------------------------------------|--|--|
| NMX          | NMX runs on an NMX computer which is a Harmonic approved Dell <sup>TM</sup> Computer.                    |  |  |
| Standalone   | <ul> <li>Pentuim 3.x or higher</li> <li>Windows 2000, XP</li> <li>Internet Explorer 5.0 - 6.0</li> </ul> |  |  |

| Table | 1-1: | Control | Mode  | Reg | wirem  | ents  |
|-------|------|---------|-------|-----|--------|-------|
| Taure | 1-1. | CONTROL | would | ncu | juncin | CIILS |

 $\equiv$ 

# 1.2 ProStream 1000 Device Features

The main features and capabilities of the device are as follows:

- Modular platform provides a density of up to 5 IOM (Input Output Module) cards in a single one-rack-unit (1-RU) chassis. The modular design allows a flexible and easy field replacement of cards as well as field upgrades of SW and HW features.
- IP IOM card when mounted in the device, ProStream 1000 receives and transmits data via a GbE port. Each IP IOM card has two active GbE ports.
- DVB-ASI IOM card when mounted in the device, ProStream 1000 receives and transmits data via four DVB-ASI ports. Each port may be configured as an input or output port. The following two types of DVB-ASI cards are available:
  - ASI-RMX allows the ProStream 1000 to receive and transmit data and streams and to re-multiplex them according to user's needs. The ASI-RMX card supports maximum bit rate of 140 Mbps.
  - ASI-SCR in addition to the ASI-RMX capabilities, this card type also supports DVB-CSA (Common Scrambling Algorithm). The ASI-SCR card supports maximum bit rate of 140 Mbps.

NOTE: For further details, see 1.4.3.1 DVB-ASI IOM Card on page 13.

- Input Extraction capability the device extracts incoming feeds and displays their structure and elements on the control interface in a user friendly view.
- Full multiplexing capability content may be routed from any input port to any output port.
- Advanced scrambling the ProStream 1000 scrambles the input content in compliance with the DVB-CSA standard. This feature is available for both GbE and DVB-ASI output ports, in NMX control mode.

# 1.2.1 ProStream 1000 Device Types

Harmonic ProStream 1000 device is available with two types of chassis:

- A chassis with a removable front panel Chassis part number PRM-1K-CHS-AC-L
- A chassis with a fixed front panel Chassis part number PRM-1K-CHS-AC-B-L

# 1.3 ProStream 1000 Front Panel

The front panel of ProStream 1000 contains the following:

- Front bezel
- Control Panel
- LEDs

The following figure illustrates the front panel of ProStream 1000:

| Harmonic |  |  |  |
|----------|--|--|--|
|----------|--|--|--|

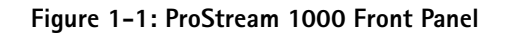

# 1.3.1 Front Bezel

ProStream 1000 has a detachable front bezel that snaps on top of the control panel. The air inlets located on the left side of the bezel provide access to the reusable air filters. See 6.1 *Air Filters* on page 56 for information about cleaning the air filters.

# 1.3.2 Control Panel

The control panel consists of an LCD display and a keypad. The control panel enables preliminary configuration and basic monitoring of ProStream 1000. It is usually used for standalone devices. For further information, see *Initial Device Configuration* on page 27.

# 1.3.3 Front Panel LEDs

The four LEDs on the front panel indicate the operational status. The LEDs function the same whether ProStream 1000 is operating in standalone or NMX control mode. The following table describes the front panel LEDs, from top to bottom.

| LED      | Color           | Description                                                                                                |
|----------|-----------------|----------------------------------------------------------------------------------------------------|
| Power    | Green<br>Orange | Device is on and boot up process is complete.<br>Device is on and boot up process is taking place.         |
| Fault    | Red             | An alarm has been activated in the device. Refer to <i>Troubleshooting</i> on page 30 for further details. |
| Local    | Orange          | Identify the device, indicates the device when it needs service.                                           |
| Activity |                 | Currently not applicable                                                                                   |

| Table | 1-2: | Front | Panel | LEDs |
|-------|------|-------|-------|------|
|       |      |       |       |      |

# 1.4 ProStream 1000 Back Panel

The back panel of ProStream 1000 contains the following:

- Power Plug
- Central Processing Card (CPC)
- Input/Output Module (IOM) card Slots

The following figure illustrates the back panel of the ProStream 1000 device with an optional configuration of the IOM cards. The number and type of mounted IOM cards may vary according to the needs of the user:

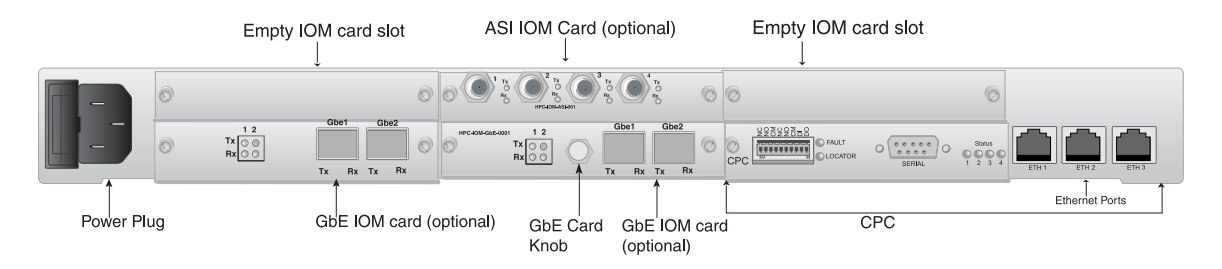

Figure 1-2: ProStream 1000 Back Panel

# 1.4.1 Power Supply

ProStream 1000 supports both VAC and VDC according to your requirements. A fuse is located inside the power socket. For information about replacing the fuse, see 6.3 *Fuse Replacement* on page 59. The compartment next to the power cable holds a spare fuse.

#### 1.4.1.1 VAC Power Supply

The power supply supports 85-264 VAC range. The required voltage is automatically selected according to the wall outlet.

The following table lists the power supply specifications.

| Table 1-3: VAC Powe | <sup>v</sup> Supply Specifications |
|---------------------|------------------------------------|
|---------------------|------------------------------------|

| Parameter                 | Specification               |
|---------------------------|-----------------------------|
| Input voltage             | 85 - 264 VAC (autoselected) |
| Line frequency            | 47 - 63 Hz                  |
| Typical power consumption | 125 W                       |

#### 1.4.1.2 -48 VDC Power Supply

The -48 VDC power supply unit is supplied with the required 3-pin male connector. See *Wiring the -48 VDC Power Supply* on page 63 for instructions to connect the power supply.

The ProStream 1000's electrical rating for the -48VDC type is as follows:

Table 1-4: -48VDC Power Supply

| Parameter                 | Specification |
|---------------------------|---------------|
| Voltage                   | 36 - 72VDC    |
| Maximum Operating Current | 4A            |

Each power supply unit features two LEDs. For detailed description, see 1.4.1.1 VAC Power Supply on page 11.

**NOTE:** Consideration should be given to the connection of the equipment to the supply circuit and the effect that overloading of circuits might have on overcurrent protection and supply wiring. Appropriate consideration of equipment nameplate ratings should be used when addressing this concern.

# 1.4.2 Central Processing Card (CPC)

The Central Processing Card (CPC) is the main card of the ProStream 1000 platform. It includes the communication interfaces of the device and additional components all of which are described henceforth:

 Three Ethernet ports - the Ethernet ports allow connection to separate networks. The Ethernet ports are labeled ETH1-3. ETH3 port is used to connect the device to the management network and ETH2 port for CAS network when required. ETH1 is optional for future use.

ETH1 is 10/100 Base-T port and ETH 2 and 3 are 10/100/1000 Base-T ports. For cabling instructions, see *Installing the ProStream 1000 Unit* on page 19.

- EIA-RS-232 Serial Communication Port the EIA-RS-232 serial port is used for technical support only.
- Status LEDs currently not in use.
- Fault Relay Port currently not in use.
- CPC LEDs the following table lists the CPC LEDs from top to bottom and explains their functionality. The LEDs function similar whether ProStream 1000 operates in standalone or NMX control mode:

Table 1-5: CPC LEDs

| LED     | Color | Explanation                                                                                                    |
|---------|-------|----------------------------------------------------------------------------------------------------|
| Fault   | Red   | Same as front panel. An alarm has been issued. For further details, refer to <i>Troubleshooting</i> on page 30. |
| Locator | Blue  | Identify unit, indicates the device when it needs service.                                                      |

# 1.4.3 IOM Slots and Cards

The ProStream 1000 device back panel has five Input Output Module (IOM) slots labeled one to five. Each one of the slots accommodates a single IOM card. The following figure illustrates the arrangement of the slots at the back panel:

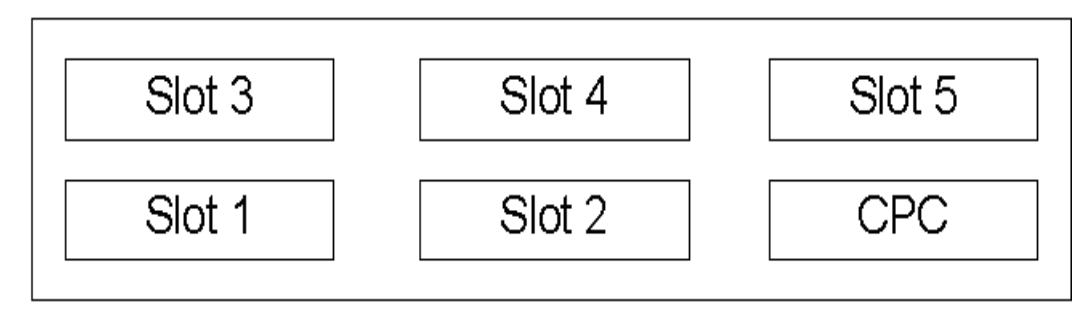

Figure 1-3: ProStream 1000 Slot Arrangement

ProStream 1000 Version 5.0 & Up supports two types of DVB-ASI card and GbE IOM card. The part numbers of the IOM cards as follows:

DVB-ASI RMX-IOM card - PRM-1K-ASI-RMX-0001-L

DVB-ASI SCR-IOM card - PRM-1K-ASI-SCR-0001-L

GbE IOM card - PRM-1K-IOM-GBE-0002-L

8VSB Modulation card -

#### 1.4.3.1 DVB-ASI IOM Card

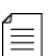

NOTE: The following information applies to both types of the DVB-ASI card.

Each DVB-ASI IOM card has four independent ports labeled ASI 1- 4. Each port may be configured as an input or output port. The following table lists the ASI card specifications:

#### Table 1-6: ASI Card Specifications

| Feature              | Description                                                                                                    |
|----------------------|----------------------------------------------------------------------------------------------------|
| Number of Ports      | 4 x ASI ports. Each port may be configured as an input or<br>output port.<br>In DVB-ASI-SCR card, port two may be configured to receive<br>the GPS frequency. |
| Connector            | Female BNC connector                                                                                                    |
| Max. input bit rate  | Up to 156 Mbps per port                                                                                                    |
| Input extraction     | Extraction of incoming streams is displayed on the management interface.                                                                                      |
| Max. output bit rate | Up to 140 Mbps per port                                                                                                    |
| Multicast content    | Content elements may be simultaneously routed to multiple output ports.                                                                                       |

#### 1.4.3.2 ASI Port LEDs

Each ASI port features two LEDs: Tx and Rx. The following table describes the available status of each LED:

| Table 1-7: Stat | tus of ASI | Port LEDs |
|-----------------|------------|-----------|
|-----------------|------------|-----------|

| LED            | Color          | Description                                             |
|----------------|----------------|---------------------------------------------------------|
| Rx             | Off            | Port is disabled                                        |
|                | Red            | Port is enabled and there is no ASI input flow          |
|                | Amber          | Port is enabled and invalid MPEG data is detected       |
|                | Green          | Port is enabled and nulls only are detected in the flow |
| Blinking green |                | Port is enabled and traffic is flowing                  |
| Tx             | Off            | Port is disabled                                        |
|                | Red            | Port is enabled and overflow is detected in output port |
|                | Green          | Port is enabled and nulls only are detected in the flow |
|                | Blinking green | Port is enables and traffic is flowing                  |

#### 1.4.3.3 GbE IOM Card

GbE cards should be mounted in slots 1 and 2 only. Each GbE IOM card has two independent ports labeled GbE 1-2. Both ports are active and work as two independent ports. Each port is bi-directional and may receive and transmit streams simultaneously. Each GbE port includes an SFP module receptacle. The following table lists the GbE card specifications of both cards:

| Table ' | 1-8: | GbE | Card | S | pecifications |
|---------|------|-----|------|---|---------------|
|---------|------|-----|------|---|---------------|

| Feature                        | Description                                                                                          |
|--------------------------------|----------------------------------------------------------------------------------------------------|
| Number of Ports                | Two independent GbE ports per IOM card. Each port serves simultaneously as an input and output port. |
| Connector                      | Two receptacles for SFP module                                                                       |
| Max. input bit rate            | Up to 400 Mbps per card                                                                              |
| Number of input sockets        | Up to 128 sockets SPTS or MPTS for both cards                                                        |
| Input extraction               | Extraction of incoming streams is displayed on the management interface.                             |
| Max. output bit rate           | Up to 400 Mbps per card                                                                              |
| Number of output sockets       | Up to 128 sockets SPTS or MPTS for both cards                                                        |
| Input Dejitering<br>capability | Up to 50msc point-to-point                                                                           |
| Multicast content              | Content elements may be simultaneously routed to multiple output ports.                              |

© 2012 Harmonic Inc.

#### Table 1-8: GbE Card Specifications continued

| Feature                        | Description                                                                                                    |
|--------------------------------|----------------------------------------------------------------------------------------------------|
| Null Packet Insertion          | Constant Bit rate output stream with null packet insertion and PCR correction.                                                                                 |
| IP UDP modes                   | <ul> <li>The following IP UDP modes are supported in both input and output streams:</li> <li>IP UDP unicast</li> <li>IP UDP multicast (IGMP Ver. 2)</li> </ul> |
| Max. number of input services  | 512 per device                                                                                                    |
| Max. number of output services | 512 per device                                                                                                    |

#### 1.4.3.4 GbE Port LEDs

Each GbE port features two LEDs: Tx and Rx. The following table describes the available status of each LED:

#### Table 1-9: Status of GbE Port LEDs

| LED Status | Color | Description                                                                                                    |
|------------|-------|----------------------------------------------------------------------------------------------------|
| Activity   | Green | On - A live fiber is connected to the port and a network<br>link is detected.<br>Blinking - A real traffic flows through the link. |
| Alarm      | Red   | On - Indicates an error in the GbE port.                                                                                           |

#### 1.4.3.5 SFP Module

The SFP (Small Form Pluggable) module converts incoming data to match the GbE card interface. There are two types of SFP modules:

- Fiber optic SFP
- Copper SFP

#### The following figure illustrates both types of the SFP module)

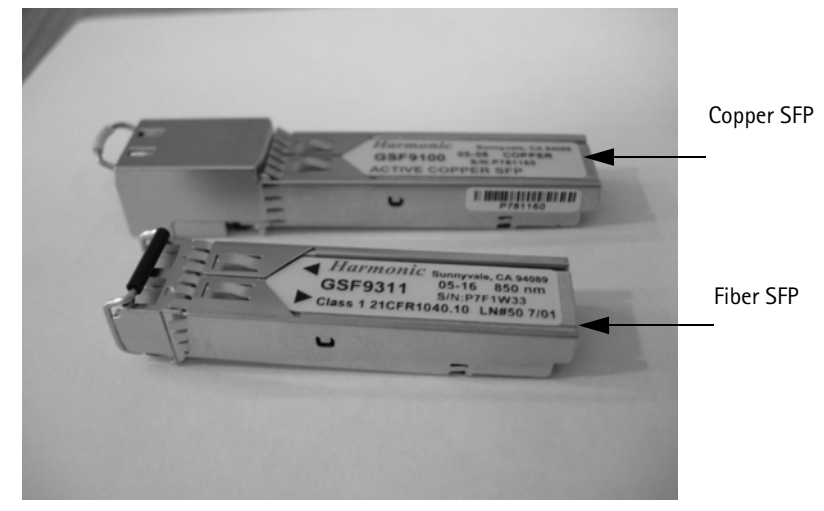

Figure 1-4: SFP Types

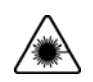

LASER DANGER: Class I laser product.

You can use either of the types of SFP depending on the cable/fiber type you are using. You can purchase SFPs from Harmonic or other sources. In this case, it is strongly recommended to purchase SFP models qualified by Harmonic:

| Table 1-10. SIT Types | Table | 1-10: | SFP | Types |
|-----------------------|-------|-------|-----|-------|
|-----------------------|-------|-------|-----|-------|

| Fiber/Cable Type                           | Connector<br>Type | Wave Length            | Qualified SFP Make/<br>Model                | Harmonic Part<br>Num. |
|--------------------------------------------|-------------------|------------------------|---------------------------------------------|-----------------------|
| Multimode fiber                            | 2 x LC            | 850 nm                 | Finisar FTRJ-8519-7D                        | SFP-850               |
| Singlemode fiber                           | 2 x LC            | ■ 1310 nm<br>■ 1550 nm | Finisar FTRJ-1310-3<br>Finisar FTRJ-1550-7D | SFP-1310<br>SFP-1550  |
| Shielded and<br>grounded CAT-6<br>or CAT-7 | 1 x RJ-45         | N/A                    | Finisar FCMJ-8521-<br>3(HR)                 | GSF9100-02-1          |

An optical SFP has two LC sockets, Receive (Rx) and Transmit (Tx). Use Multimode or Singlemode fiber optics to connect your Gigabit Ethernet switch to the Rx socket. If bidirectional topology is used, connect the Tx socket back to the switch. The following table lists the fibers and SFPs required accordingly:

| Table | 1-11: | Fiber | and | Rec | uired | SFP |
|-------|-------|-------|-----|-----|-------|-----|
|       |       |       |     |     |       |     |

| Fiber      | SFP                                                                                                    |
|------------|----------------------------------------------------------------------------------------------------|
| Multimode  | 850 nm SFP                                                                                                    |
| Singlemode | <ul> <li>1310 nm SFP for transferring signals to a distance of up to 1 km.</li> <li>1550 nm SFP for transferring signals to a distance of up to 100 km (depending on other network parameters).</li> </ul> |

# 1.4.4 8VSB Modulation Card

The 8VSB modulation card is an RF input module that enables the reception of ATSC terrestrial TV. It receives four independent ATSC 8VSB signals on the inputs and outputs four MPEG-2 Transport Streams.

NOTE: The four inputs are enabled by optional firmware licenses.

#### 1.4.4.1 8VSB Modulation Card Specifications

Table 1-12 provides the specifications for the RF module.

#### Table 1–12: RF Module Specifications

| Feature       | Support                                                                                                    |
|---------------|----------------------------------------------------------------------------------------------------|
| Connectors    | 4x Type F, 75 Ω per IEC 60169-24                                                                                                    |
| Modulation    | 8–VSB (ATSC compliant)                                                                                                    |
| Tuning Range  | VHF/UHF (Channels 2–59)                                                                                                    |
|               | Note: The tuning range is limited to Channels 2 to 59 by software (and SCTE 02-2006), per the FCC/Industry Canada decisions to release channels 60 to 69 for public safety use. |
| Sensitivity   | -83dBm/6 MHz                                                                                                    |
| Dynamic Range | > 80dB                                                                                                    |
| MPEG Format   | 188 Bytes per TS packet                                                                                                    |
| MPEG-2 TS     | MPTS and SPTS                                                                                                    |

#### 1.4.4.2 Environmental and Physical

Compliant with ROHS Directive 2002/95/EC. Refer to the encoder environmental specifications for additional information.

*Figure 1-5* displays the module (rear panel).

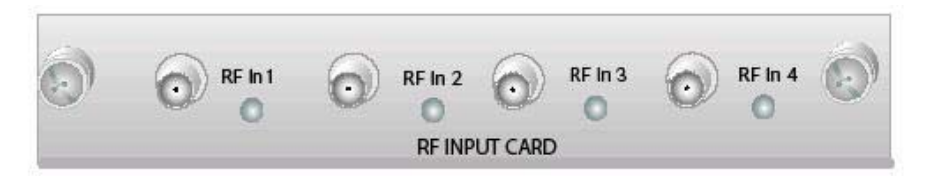

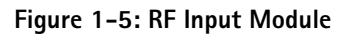

### 1.4.4.3 RF Module LED Lights

The LED lights show status, as shown in *Table 1-13*.

#### Table 1–13: LED Status Lights

|    | Display         | Status                                     |
|----|-----------------|--------------------------------------------|
| 0  | Off             | Port disabled                              |
| 0  | Blinking Yellow | Loss of sync                               |
| •  | Red             | Packet error rate (PER) threshold exceeded |
| 0, | Steady yellow   | SNR below threshold                        |
| •  | Green           | Port Enabled, no alarms                    |

This chapter describes how to install the device into a standard EIA 19-inch computer rack and to cable it.

# 2.1 Preparation

For installation and cabling, you need the following

- Phillips screwdriver to mount the ProStream 1000 device in a standard 19-inch computer rack.
- Rack-mount screws

# 2.2 Unpacking

The ProStream 1000 device comes in a specially designed shipping container that ensures the integrity of the unit.

When you unpack the ProStream 1000 device, you should find the following items:

- Device
- Standard IEC power cord.
- Spare air filters
- Installation manual

NOTE: The AC power input cable shall comply with national electrical code and 18 AWG minimum.

# 2.3 Installing the device in a Rack

This section describes how to mount the device in a standard 19-inch rack. A 30 inch deep rack with a spacer or chimney between racks with multiple devices is the recommended rack setup.

# 2.3.1 Chassis Warnings for Rack Mounting and Servicing

To prevent bodily injury when mounting or servicing this unit in a rack, you must take special precautions to ensure that the system remains stable. The following guidelines are provided to assure your safety:

- This unit should be mounted at the bottom of the rack if it is the only unit in the rack.
- When mounting this unit in a partially filled rack, load the rack from the bottom to the top with the heaviest component at the bottom of the rack.
- If the rack is provided with stabilizing devices, install the stabilizers before mounting or servicing the unit in the rack.

#### 2.3.1.1 Airflow

The airflow through the device is critical for maintaining the proper temperature range. Fans in the chassis draw air in through the front bezel and through the device. The airflow ventilates out from the right side (front view).

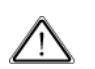

**CAUTION:** Do not obstruct the airflow of the device. Severe equipment damage can result when the device cannot properly exhaust the airflow.

#### 2.3.1.2 Mounting the device

- $\Rightarrow$  To mount the device in a rack:
- 1. Using both hands, grasp the outside corners of the plastic front bezel and slowly pull to detach it from the device and expose the mounting holes.

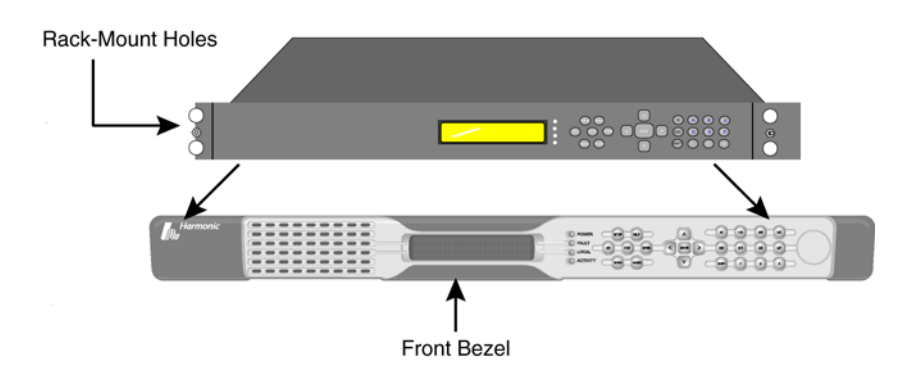

Figure 2-1: Mounting ProStream 1000

- 2. Gently slide the device to rest in its place on the rack.
- 3. Push the device back until the rack-mount holes in the front of the device line up with the rack posts.
- 4. Insert four screws through the mount holes in the front of the device to go through the corresponding holes on the rack posts.
- 5. Tighten the screws with a screwdriver.
- 6. Carefully replace the front bezel of the device, making sure you do not damage the air filters.

# 2.4 Inserting the IOM Cards and RF Input Card

Usually, ProStream 1000 devices are shipped with the IOM cards installed according to the hardware configuration required by the customer.

### 2.4.1 ESD Guidelines

In case you need to install or replace an IOM card, handle it according to the following instructions to avoid any damage.

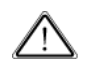

**CAUTION:** Electrostatic Discharge (ESD) may damage the device components. Take precautions to eliminate ESD from your body and clothes before handling the device or card by using a wrist band and a rubber mat and read the following section.

To prevent damage caused by ESD, it is recommended to follow these instructions:

- When unpacking an IOM card, keep the card in the anti-static wrapping until you are ready to install it in the device. Unwrap the card only at an ESD workstation or when grounded.
- If for any reason you cannot insert the card, lay it in an anti-static container or packaging.

- Handle the card only at ESD workstation and use anti-static rubber mat and wrist bands.
- Handle the IOM card with care. Do not touch components and contacts on the board and hold board by its edges.
- $\Rightarrow$  To insert an IOM/RF card:

To insert an IOM card, you need the following:

- Phillips screwdriver to remove the fillers and to fasten the card to its place.
- ESD-preventing wrist band and a rubber mat
- Powered off device.
- 1. Verify that the device is powered off.
- 2. Mount the device into the rack (optional)
- 3. Remove the filler panel that covers the required IOM slot.
- 4. While following the ESD guidelines mentioned above, unpack the IOM card.
- 5. While holding the card by its edges, insert it into the slot. Make sure that the sides of the card slide into the guides of the IOM slot.
- 6. Push the card until its edge-connector mates securely with the connector in the slot.
- 7. Fasten the screws of the card to secure the IOM card to the chassis.
- 8. If you did not mount the device into the rack, mount it into the rack.
- 9. Start cabling the device as instructed in the following section.

# 2.5 Cabling the ProStream 1000 Device

Cabling the ProStream 1000 device is very straight forward. All input and output ports as well as Ethernet ports are clearly marked. For further information, refer to *1.4 ProStream 1000 Back Panel* on page 11. The following table lists the ports, cables/fibers and the required connectors:

| Port     | Description                                                                       | Connector    |
|----------|-----------------------------------------------------------------------------------|--------------|
| ASI      | 75 Ohm coax cables                                                                | Standard BNC |
| GbE      | Multimode or singlemode optic fiber<br>or<br>Shielded and grounded CAT-6 or CAT-7 | LC<br>RJ-45  |
| Ethernet | Shielded and grounded CAT-5E                                                      | RJ-45        |

#### Table 2-1: Cabling ProStream 1000

#### 2.5.1 Connecting the Ethernet Cables

The Ethernet ports, labeled ETH2 and ETH3 provide access to two independent networks. All ProStream 1000 devices use the ETH3 port to connect to a management network. The ETH2 port is used to connect the ProStream 1000 to a CAS (Conditional Access) network. ETH1 is currently not in use.

To connect the Ethernet ports:

 Connect a shielded and grounded CAT-5E cable from the ETH1/ETH2 port on the ProStream 1000 device to your network hub or switch.

# 2.5.2 Connecting the ASI Input/Output Ports

The ASI ports require a 75 Ohm cable with standard BNC connector.

- ⇒ To connect the ASI ports
- 1. Connect the BNC male connector to the BNC female connector of the required ASI port located on the ProStream 1000 back panel.
- 2. Connect the connector on the other side of the cable to your ASI source/destination.

# 2.5.3 Connecting the GbE Input/Output Ports

The GbE connection requires SFP modules and either of the following:

- Optic fiber with standard LC connectors
- Shielded and grounded CAT-6 or CAT-7 cable (copper cable) with RJ-45 connector

The SFP modules should be purchased separately. For further information about SFP modules see *1.4.3.5 SFP Module* on page 15.

- $\Rightarrow$  To connect the optic fiber/copper cables to the ProStream 1000:
- 1. Insert the SFP module into the SFP receptacle of the required GbE port at the back of the ProStream 1000.
- Do either of the following: Fiber cable – insert the LC connector into the Rx port of the SFP. Shielded and grounded CAT 6 or 7 (copper cable) – Insert the RJ-45 connector into the SFP.
- 3. Connect the connector on the other side of the fiber to your GbE source/destination (typically a GbE switch).
- 4. Fiber cable only If using bi-directional network configuration, use another fiber to connect the Tx port of the SFP to the Rx port of the switch.

The diagrams below illustrate a typical case for the ProStream 1000 device connected with a fiber cable or with a copper cable:

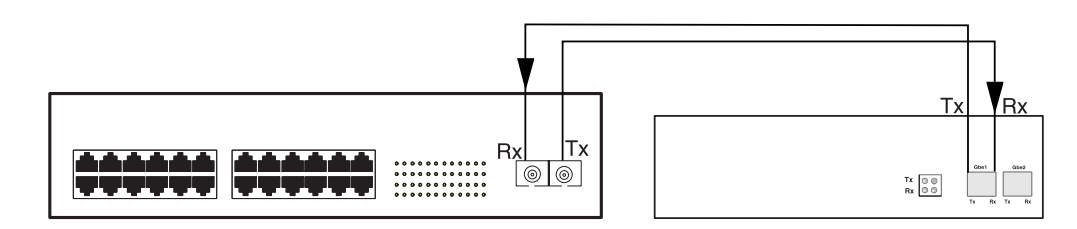

Figure 2-2: Connection with optic fiber

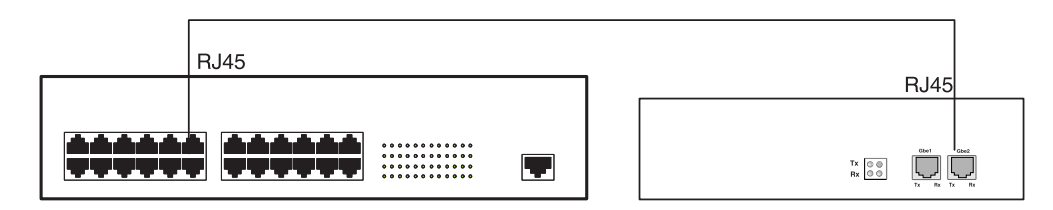

Figure 2-3: Connection with copper cable

# 2.5.4 Connecting the Input 8VSB Modulation Card

The RF ports require a 75 Ohm cable with standard BNC connector.

- $\Rightarrow$  To connect the 8VSB ports (RF ports)
- 1. Connect the BNC male connector to the BNC female connector of the required RF port located on the ProStream 1000 back panel.
- Connect the connector on the other side of the cable to your ATSC 8VSB source/ destination.

### 2.5.5 Connecting Power

The ProStream 1000 unit comes with either an AC power supply or a -48VDC power supply. Follow the instruction appropriate to your power supply.

#### 2.5.5.1 Connecting the AC Power Supply

When connecting the ProStream 1000 to the power outlet, use the provided cord or an AC power input cable that complies with national electrical code and 18 AWG minimum.

#### To connect the unit to the power outlet:

 Connect the power cord to the power plug on the ProStream 1000 back panel and to the power outlet.

The power supply automatically senses the input voltage.

#### 2.5.5.2 Connection the -48VDC Power Supply

For instructions, see *Wiring the –48 VDC Power Supply* on page 63.

# 2.6 Inserting/Replacing IPC Cards

Usually, ProStream 1000 with ACE<sup>TM</sup> (Agile Compression Engine) devices are shipped with Transcoding modules installed according to the hardware configuration required by the customer. Transcoding specifications per ProStream 1000 with ACE are as follows:.

Table 2-2:

| ltem               | Specification               |
|--------------------|-----------------------------|
| Transcoding module | Up to four                  |
| Transcoding chips  | Five per Transcoding module |

#### Table 2-2:

| ltem                | Specification                                       |
|---------------------|-----------------------------------------------------|
| Services (channels) | 5 HD services per card<br>Up to 20 services per box |

In case you need to install or replace a Transcoding module, or other IPC, handle it according to the following instructions to avoid any damage.

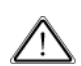

**CAUTION:** Electrostatic Discharge (ESD) may damage the device components. Take precautions to eliminate ESD from your body and clothes before handling the device or card by using a wrist band and a rubber mat and read the following section.

To prevent damage caused by ESD, it is recommended to follow these instructions:

- When unpacking an IPC, keep the module in the anti-static wrapping until you are ready to install it in the device. Unwrap the module only at an ESD workstation or when grounded.
- If for any reason you cannot insert the card, lay it in an anti-static container or packaging.
- Handle the card only at ESD workstation and use anti-static rubber mat and wrist bands.
- Handle the card with care. Do not touch components and contacts on the board and hold board by its edges.
- $\Rightarrow$  To insert an IPC:

Required equipment:

- Phillips screwdriver to remove the fillers and to fasten the card to its place.
- ESD-preventing wrist band and a rubber mat
- Powered off device.
- 1. Verify that the device is powered off.
- 2. Dis-Mount the device of the rack (optional)
- 3. Grasp with your hands each side of the device front bezel.
- 4. Carefully remove the front bezel by pulling it away from the device.

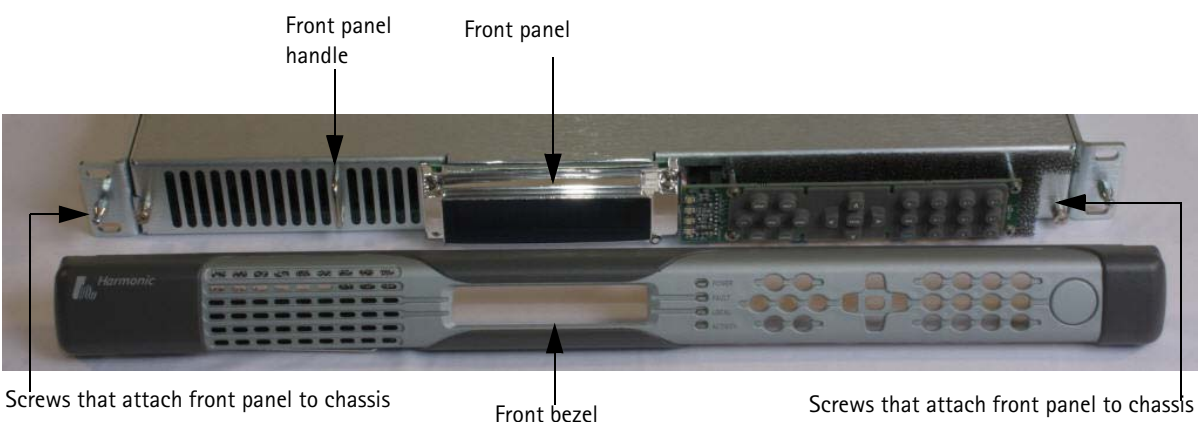

- 5. Place the front bezel in a safe and easy to access location.
- 6. Unscrew the screws that attach the front panel to the chassis in a synchronized manner.

7. Hold the front panel handle and pull the panel away from the device to disconnect the front panel connector.

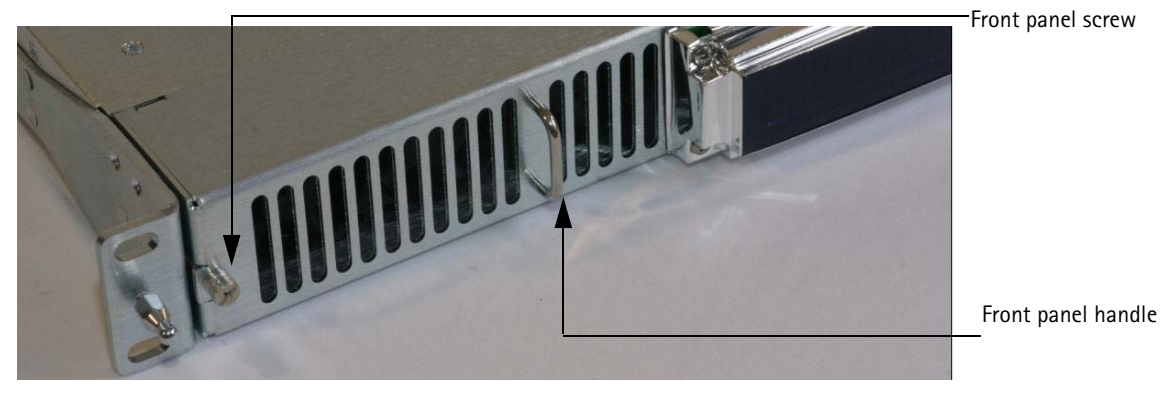

8. Place the front panel in a safe and easy to access location.

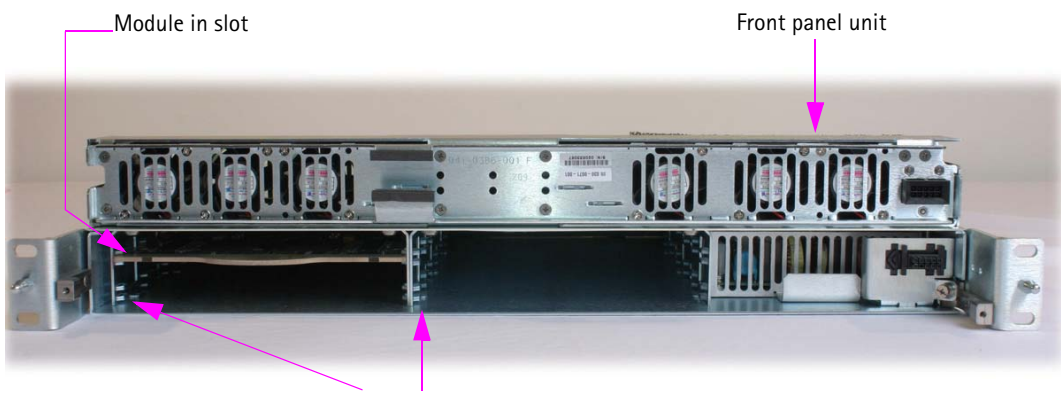

Slot guides

- 9. While following the ESD guidelines mentioned above, unpack the card.
- 10. While holding the card by its edges, insert it into the slot. Make sure that the sides of the card slide into the guides of the IPC slot.
- 11. Push the card until its edge-connector mates securely with the connector in the slot.

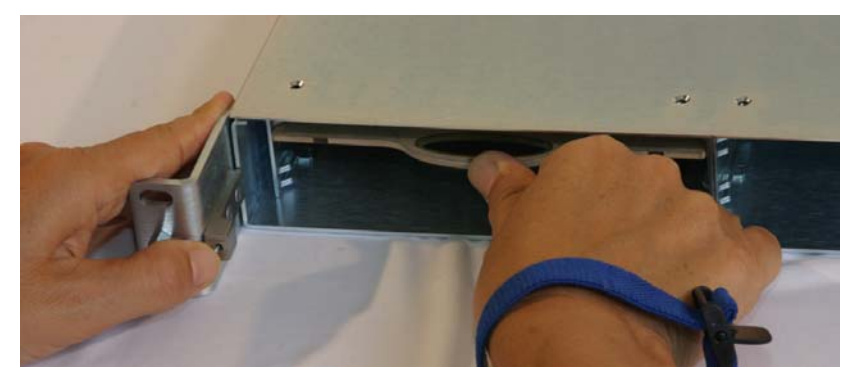

- 12. Place the front panel in its place on the chassis.
- 13. Verify that the notches located on both sides of the front panel slide on the brackets jutting from both sides of the chassis. See *Figure* 6-3 on page 58.
- 14. Push the front panel to allow the mating connector to mate securely with the connector on the chassis.
- 15. Screw the front panel screws.
- 16. Push the bezel to snap on the chassis.

17. Power up the device.

### ⇒To replace an IPC

- 1. Follow steps 1-8
- 2. Locate the card to be replaced.
- 3. While following the ESD guidelines mentioned above, hold the card by its handle and pull to disconnect it from its mate-connector and then pull it out.

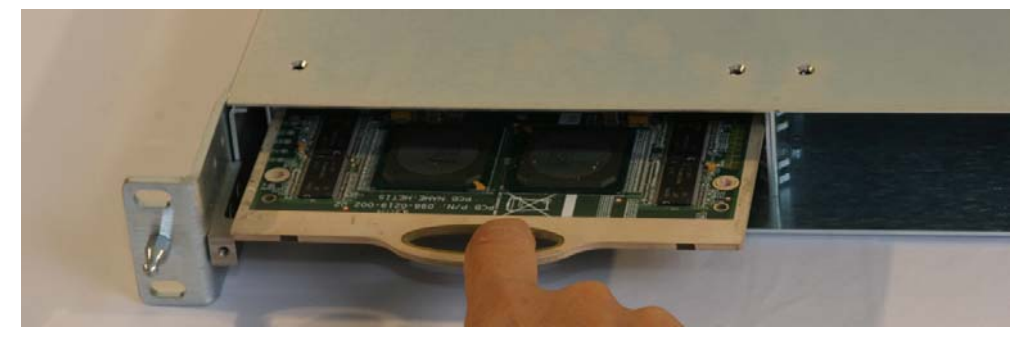

- 4. While following the ESD guidelines, pack away the card.
- 5. While following the ESD guidelines mentioned above, unpack the card.
- 6. While holding the card by its edges, insert it into the slot. Make sure that the sides of the card slide into the guides of the card slot.
- 7. Push the card until its edge-connector mates securely with the connector in the slot.

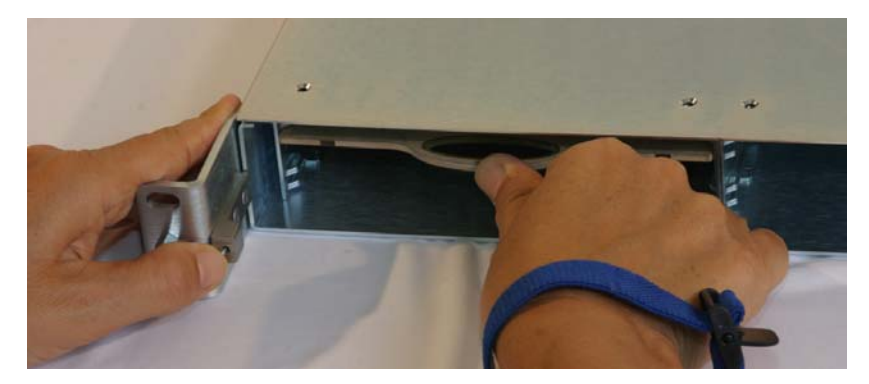

- 8. Place the front panel in its place on the chassis.
- 9. Verify that the notches located on both sides of the front panel slide on the brackets jutting from both sides of the chassis. See *Figure* 6-3 on page 58.
- 10. Push the front panel to allow the mating connector to mate securely with the connector on the chassis.
- 11. Screw the front panel screws.
- 12. Push the bezel to snap on the chassis.
- 13. Power up the device.

This chapter describes how to set initial configuration parameters to the ProStream 1000 device depending on the control mode of the device.

# 3.1 Initial Configuration in NMX control mode

The ProStream 1000 unit ships with BOOT program pre-configured as follows for operation under NMX:

- BOOTP enable allows an automatic assignment of a valid IP address by NMX.
- BOOTP time out (5 seconds) defines the period of time during which the device sends BOOTP requests.

In order to configure a ProStream 1000 device in an NMX managed network, perform the following:

- Launch NMX
- Activate a map
- Add a ProStream 1000 unit to the map and define its IP settings as instructed in the following steps:

**NOTE:** For more details about NMX, refer to the *NMX Installation and Startup Guide* or the *NMX Online help*.

- 1. Enter the name and hardware model in the **Configure** ProStream 1000 window.
- 2. Enter the physical address.

The physical address is otherwise known as the MAC address. To obtain the MAC address, do either of the following:

Look for a sticker on the back panel under the label MAC Address for Ethernet port 3.

Or

- □ Use the control panel to view the MAC Address as instructed in *3.2.2.5 Viewing MAC Address* on page 32.
- 3. Enter the Network Address.

The network address is the Ethernet 3 IP address that you would like the NMX to assign the ProStream 1000 unit.

- 4. Enter the default gateway.
- 5. Enter the subnet mask.
- 6. Select the desired firmware version.
- 7. Click Ok.
- 8. Reboot the ProStream 1000 unit manually by disconnecting and re-connecting its power inlet.

ProStream 1000 broadcasts a BOOTP request. NMX recognizes the ProStream 1000 device according to its physical address and assigns it the following:

- IP properties as configured.
- □ Firmware file path

If the required firmware version matches the version that is currently stored on the hard disc of the device, the device uses the locally stored version to complete the boot process.

If the required firmware version does not match the version that is currently stored on the hard disk of the device, the device downloads the updated version and completes the boot process.

If ProStream 1000 does not receive BOOTP response from NMX, after the first attempt, it will send additional requests, up to 5 BOOTP requests. The following table lists faults that may occur during initial configuration and the ensuing consequences:

#### Table 3-1: Possible Faults during Initial Configuration

| Fault                                                                                    | Consequence                                                                                                    |
|------------------------------------------------------------------------------------------|----------------------------------------------------------------------------------------------------|
| No BOOTP response                                                                        | ProStream 1000 reboots with its previous IP settings<br>and firmware version. In case of a new device, it boots<br>up with the factory settings. |
| BOOTP response received,<br>firmware file not found, or no<br>FTP response               | ProStream 1000 continues sending BOOTP requests.                                                                                                 |
| BOOTP response received,<br>TFTP download starts but failed<br>to complete successfully. | ProStream 1000 boots up with the version residing on<br>its hard disk. In case of firmware mismatch, an alarm is<br>issued.                      |

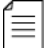

**NOTE:** During boot up process various messages appear on the control panel. To view these messages, refer to *Control Panel Messages* on page 61.

While working in NMX control mode, use the control panel for viewing purposes only. Any attempt to set device properties using the control panel, may adversely affect the ProStream 1000 operation.

# 3.1.1 Start Using the Device – NMX Control Mode

Once ProStream 1000 boots up successfully, you may use NMX to further configure the device and provision stream through it. For further instructions, refer to *NMX Online Help*.

# **3.2** Initial Configuration in Standalone Control Mode

While working in the standalone control mode, you may set preliminary configuration and control the ProStream 1000 unit via its front panel. This section provides a general review of the control panel and instructs you on how to set network properties via the control panel.

## 3.2.1 Control Panel Overview

The front panel includes a control panel comprised of a Liquid Crystal Display (LCD) and a keypad as described in *1.3 ProStream 1000 Front Panel* on page 10.

You can set and view the following network properties using the Control panel of the device:

- IP address
- Mask address
- Default Gateway
- MAC address (view only)

#### 3.2.1.1 Control Panel Display

The 2-line 20-character local control panel display shows the menus and their parameters. The control panel display is comprised of two lines:

Line 1 – shows the menu path for the currently selected option as follows: *menu: parameter name*.

Line 2 - shows a parameter value. The parameters you can change, can be modified in Edit mode only.

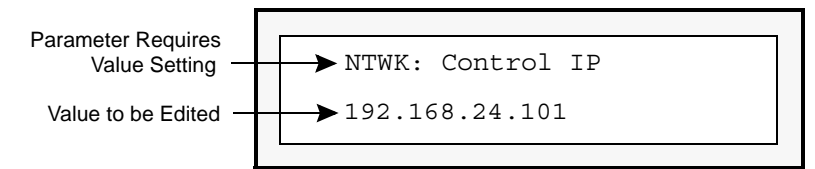

Figure 3-1: Control Panel Display

The Control panel display has two modes:

Navigation – allows you to browse through menus and sub-menus.

 $\mathsf{Edit}-\mathsf{allows}$  you to change the parameter value and a blinking cursor shows the character to be edited.

#### 3.2.1.2 Keypad

The keypad on the local control panel provides several functions. The following table lists the function and the Control panel section that provides the function:

| Function                                | Control Panel                |
|-----------------------------------------|------------------------------|
| Access to the menus                     | Hot Keys                     |
| Navigation through the menu hierarchies | Navigation and Function keys |
| Editing capabilities                    | Alphanumeric keys            |

#### The following figure shows the keypad and its sections:

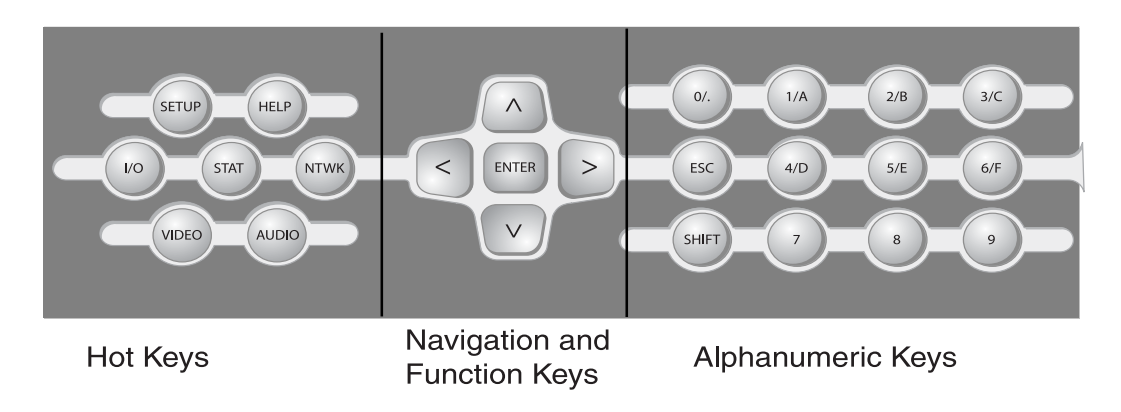

#### Figure 3-2: Control Panel Key Pad

**Hot Keys** – include six keys for accessing various menus. Currently only the NTWK key pad is active. It allows you to set network parameters.

**Navigation Keys** – the following table lists the Navigation keys and explains their functionality:

#### Table 3-3: Navigation Keys Functionality

| Button |                       | Explanation                                                                                                    |
|--------|-----------------------|----------------------------------------------------------------------------------------------------|
|        | Up and Down arrows    | <ul> <li>Navigate through the menus</li> </ul>                                                                                         |
| < >    | Left and Right arrows | <ul> <li>Navigate through the menu parameters</li> <li>In Editing mode - move the cursor along the line</li> </ul>                     |
| ENTER  | Enter button          | <ul><li>executes the selection of a menu</li><li>quits an editing session and applies changes</li><li>shifts to Editing mode</li></ul> |

**Alphanumeric Keys** – allows you to change the values of the parameters. In addition to the alphanumeric keys, the keypad includes the following keys:

- ESC allows you to shift from Editing mode to Navigation without applying the changes.
- SHIFT allows you to shift to alphabetical and other symbols by pressing Shift and then the required key. (press the keys consecutively)

# 3.2.2 Setting Network Properties

Before you start working with the device, you should set the device IP address, subnet mask, and default gateway. To define network settings, you may use the Control panel as instructed below:

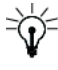

**TIP:** To exit the Edit mode without applying changes, press Esc, or any Hot key.

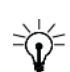

**TIP:** To erase the existing parameter value, press Enter and then the or the button as soon as you shift to Edit mode.

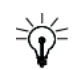

**TIP:** To enter space at insertion point, press Shift and then the button. To backspace and delete the previous character, press Shift and then the button.

#### 3.2.2.1 Validation of Parameter Value

When editing network settings, a validation mechanism, checks the structure and the entered parameters. If it detects an invalid structure or parameter, the following error message appears in the Control panel display: *Invalid Iparameter namel* 

#### 3.2.2.2 Setting the IP Address of Management Port

To set the management port IP address:

1. Press the **NTWK** hot key.

The display shows NTWK:Configuration.

- 2. Press the **A** or the **V** button to navigate to NTWK: Control IP.
- 3. To shift to Edit mode, press Enter.
- 4. Enter the IP Address using the alphanumeric keys.

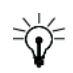

**TIP:** To enter a period, press the Shift button then press the **O/.** button.

5. To apply changes and to shift to Navigation mode, press Enter.

Do not exit the Network menu because you can set the other properties from here.

#### 3.2.2.3 Setting the Subnet Mask

To set the subnet mask:

- 1. Press the **A** or the **V** button to navigate to NTWK:Control Subnet.
- 2. To shift to Edit mode, press Enter.
- 3. Enter the subnet mask using the alphanumeric keys.

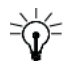

**TIP:** To enter a period, press the Shift button then press the O/. button.

4. To apply and to shift to Navigation mode, press Enter.

#### 3.2.2.4 Setting the Default Gateway Address

To set the gateway address:

- 1. Press the **A** or the **V** button to navigate to NTWK:Gateway.
- 2. To shift to Edit mode, press Enter.
- 3. Enter the default gateway using the alphanumeric keys.

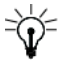

**TIP:** To enter a period, press the Shift button then press the 0/. button.

4. To apply and to shift to Navigation mode, press Enter.

5. Press **Esc** to exit the Network menu.

#### 3.2.2.5 Viewing MAC Address

To view the MAC address:

- 1. Press the **NTWK** hot key.
- 2. Press the **A** or the **A** button to navigate to NTWK: Control MAC.

The MAC address displays beneath the parameter name.

3. Press **Esc** to exit the parameter.

# 3.2.3 Start Using the Device – Standalone Control Mode

Once you configured the ProStream 1000 IP address successfully, you may use the Web client to further configure the device and provision streams through it. Access to the Web client is restricted and requires to provide valid login information. Two optional access levels are available:

| Table 3-4. Stanualone Access Level | Table 3-4 | : Standa | Ione Access | Level |
|------------------------------------|-----------|----------|-------------|-------|
|------------------------------------|-----------|----------|-------------|-------|

| Access Level | Authorized Operation                                                                                  |
|--------------|----------------------------------------------------------------------------------------------------|
| Monitor      | Allows only to monitor the operation of the device.                                                   |
| Configure    | Allows to configure the device only via a web client and to define the monitor access level password. |

Each access level requires a correct username and password combination. The current access level appears in the upper right corner of the web client page.

#### 3.2.3.1 Logging into the Device

- 1. Start Microsoft Internet Explorer (IE) on a PC that meets the system requirements as listed in *1.1.1 System Requirements of Managing PC* on page 8.
- 2. In the address bar of the IE, type the address of the ProStream 1000.
- 3. Click the Log In link.

The following window appears:

| <b>?</b> | Please type y | our user name and password.    |  |  |  |
|----------|---------------|--------------------------------|--|--|--|
| J        | Site:         | 10.45.14.169                   |  |  |  |
|          | Realm         | Security                       |  |  |  |
|          | User Name     |                                |  |  |  |
|          | Password      |                                |  |  |  |
|          | 🗖 Save this   | password in your password list |  |  |  |
|          |               | OK Cancel                      |  |  |  |

4. Type in the required user name and password. When logging in for the first time, use the default password indicated below:

| Table 3–5: Standalone De | efault Password |
|--------------------------|-----------------|
|--------------------------|-----------------|

| User Name | Default Password |
|-----------|------------------|
| monitor   | monitor          |
| configure | configure        |

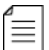

**NOTE:** To change a password, refer to the ProStream 1000 Online help.

5. You may save the password for future use by selecting the **Save this password in your password list** box and clicking **Ok.** However, it is recommended to avoid using this option when accessing the Web client as *Configure* and when working from a computer that many users may access.

The Web client opens and you may complete the configuration, provision the device and monitor its operation. For information and explanations about the device configuration, provisioning and monitoring, refer to the **ProStream 1000** *Online Help*.

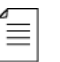

**NOTE:** After three unsuccessful login trials, or if you forgot your password/user name, reset your password. To reset the password, call Harmonic customer support.

The device is shipped with valid firmware and web client installed. However, the firmware may need to be updates as new features are introduced.

# 4.1 Upgrading Firmware in NMX Control Mode

The firmware upgrade of ProStream 1000 units managed by NMX is done through the NMX Digital Service Manager. Refer to the *NMX Online Help* for further details. For standalone devices that are managed through the web client, refer to the following instructions, or to the *ProStream 1000 Online Help*.

**NOTE:** Upgrades from version 1.1.1 and up to version 2.0 and up should be done via NMX only. This applies also to devices that previously operated in a standalone mode.

Ĩ≣

# 5.1 Troubleshooting

•

The table below lists the alarm messages and describes their probable cause and possible solutions. The alarms are arranged according to the various module and in alphabetical order:

| Source<br>Object | Alarm Message                                   | Description                                                                                       | Solution                                                                                                    |
|------------------|-------------------------------------------------|---------------------------------------------------------------------------------------------------|----------------------------------------------------------------------------------------------------|
| Platform         | CPC Card HW<br>Failure                          | An essential component of the card is faulty.                                                     | Power-off the device and Call<br>Customer Support                                                                                                    |
|                  | CPC Card Temp.<br>Sense Exceed<br>Limits        | The card is overheating.                                                                          | <ul> <li>Check for proper operation of the cooling fans.</li> <li>Power-off the device.</li> <li>Ensure that the air filters are clean.</li> <li>If alarm persists, call Customer Support.</li> </ul>                                              |
|                  | CPC Card<br>Voltage Error                       | Inappropriate power supply of CPC card.                                                           | Power-off the device and Call<br>Customer Support.                                                                                                    |
|                  | Got New<br>Configuration                        | Indicative alarm that appears in<br>History log only. Indicates a<br>change in the configuration. | N/A                                                                                                    |
|                  | NTP Connection<br>Failure                       | Connection to NTP failed or lost                                                                  | <ul> <li>Check Ethernet link of Ethernet<br/>port 3.</li> <li>Check NTP server definitions.</li> </ul>                                                                                                    |
|                  | Front Panel Not<br>Present                      | Front panel malfunction                                                                           | Call Customer Support                                                                                                    |
|                  | Failure<br>Generating CW                        | The CWS (Control Word Server)<br>does not successfully generate<br>CW.                            | Power down and power up the CWS                                                                                                    |
|                  | More Than One<br>NMX Connected<br>to the Device | More than one NMX is controlling the device.                                                      | In the web client of the device,<br>open the Support page, and click<br>View Net Stat. Look for TCP<br>connections port 80 (HTTP) and<br>try to figure out via IPs which NMX<br>is yours. If there is an unknown IP,<br>ask your IT team about it. |

Table 5-1: Alarm List Raised by Platform

| Source<br>Object | Alarm Message                                        | Description                                                                                                    | Solution                                                                                 |
|------------------|------------------------------------------------------|----------------------------------------------------------------------------------------------------|------------------------------------------------------------------------------------------|
| Platforms        | Platform Change<br>to be Backup                      | Indicative alarm that the unit<br>configuration has changed and<br>currently it is configured as a<br>backup device  | N/A                                                                                      |
|                  | Platform Change<br>to be Primary                     | Indicative alarm that the unit<br>configuration has changed and<br>currently it is configured as a<br>primary device | N/A                                                                                      |
|                  | DT Mux Priority<br>Changed                           | Indicative alarm remitted when a redundancy switch has taken place. Thus, the DT mux priority was changed.           | N/A                                                                                      |
|                  | Platform<br>Initializing                             | Indicative alarm that appears in History log only.                                                                   | N/A                                                                                      |
|                  | Auto-Negotiation<br>Failed:<br>management<br>network | The handshake protocol with the switch failed                                                                        | Reconfigure the switch to use auto-negotiation settings.                                 |
|                  | Auto-Negotiation<br>Failed: CAS<br>network           | The handshake protocol with the switch failed                                                                        | Reconfigure the switch to use auto-negotiation settings.                                 |
|                  | Could not<br>Reserve Max<br>Splice Engines           | The device could not reserve<br>maximum splice engines to splice<br>services.                                        | Check how many spliceable<br>services were configured and<br>remove unnecessary services |
|                  | Reset Required<br>after Successful<br>DL             | The required firmware is ready.<br>Reset the device to bootup with<br>the new firmware.                              | Reset the device.                                                                        |
|                  | Background<br>Download in<br>Progress                | Background download in progress                                                                                      | N/A                                                                                      |
|                  | Background<br>Download in<br>Progress - Retry        | Indicative alarm. Background<br>Download is in Progress.                                                             | N/A                                                                                      |
|                  | Background<br>Download Failed<br>- TFTP Error        | Background download failed due to TFTP error.                                                                        | Check that the TFTP server is up and running. Zap the device.                            |
| Platform         | Background<br>Download Failed<br>- Disk Full         | Background download failed because the disk is full.                                                                 | Remove previous firmware files to free up space.                                         |
|                  | Background<br>Download Failed<br>- Error             | Background download failed.                                                                                          | Check that the TFTP server is up and running. Zap the device.                            |

| Table 5–1: Alarm | List Raised | by Platform |
|------------------|-------------|-------------|
|------------------|-------------|-------------|

| Source<br>Object | Alarm Message                       | Description                                                                                                    | Solution                                                                                                    |
|------------------|-------------------------------------|----------------------------------------------------------------------------------------------------|----------------------------------------------------------------------------------------------------|
|                  | Background<br>Download<br>Cancelled | Background Download was cancelled                                                                                                    | Reboot the device or retry to download firmware.                                                                                                    |
|                  | Reserved BR in<br>Safe Mode         | At least one of the DiviTrack pools<br>was configured to enable the<br>reservation of pool bitrate.<br>When this is true, the Multiplexer<br>expects the reserved bitrate client<br>to communicate with it at least<br>once every 5 seconds. This term<br>was not fulfilled, so the actual<br>reserved bitrate for every<br>DiviTrack pool will be the<br>maximum configured bitrate. | Contact Harmonic Customer<br>Support.                                                                                                    |
|                  | License Grace<br>Period Enabled     | A licensed feature has been used<br>without a license. You have a<br>grace period of 45 days to use this<br>feature and to purchase a license                                                                                                    | Purchase the license for the feature                                                                                                    |
|                  | License Expired                     | License has reached its expiration date.                                                                                                    | Purchase the required license                                                                                                    |
|                  | License General<br>Failure          | An internal licensing failure is detected                                                                                                    | <ul> <li>Restart the device</li> <li>If problem persists, call<br/>Customer Support.</li> </ul>                                                                           |
| Slot             | Card Mismatch                       | The detected card is not as configured                                                                                                    | Verify that the appropriate card is mounted in the slot.                                                                                                    |
|                  | Card Missing                        | The configured card is not detected in the slot.                                                                                                    | <ul> <li>Verify that the card is mounted<br/>in the slot</li> <li>Verify that card is secured to<br/>the slot.</li> <li>If problem persists, replace<br/>card.</li> </ul> |

Table 5-1: Alarm List Raised by Platform

| Table | 5-1: Alarm | List | Raised | by | Platform |
|-------|------------|------|--------|----|----------|

| Source<br>Object | Alarm Message                             | Description                                   | Solution                                                                                                    |
|------------------|-------------------------------------------|-----------------------------------------------|----------------------------------------------------------------------------------------------------|
| ASI Card         | ASI Card Sensed<br>Temp Exceeds<br>Limits | The card is overheating.                      | <ul> <li>Check for proper operation of the cooling fans.</li> <li>Power-off the device.</li> <li>Ensure that the air filters are clean.</li> <li>If alarm persists, replace the IOM card.</li> </ul> |
|                  | ASI Card HW<br>Failure                    | An essential component of the card is faulty. | Replace card.                                                                                                    |
|                  | ASI Card<br>Initializing                  | An essential card error.                      | Replace card.                                                                                                    |
|                  | ASI Card Voltage<br>Error                 | Inappropriate power supply of GbE card.       | Replace card.<br>If more than one card issues the<br>alarm, call Customer Support.                                                                                                    |
| ASI Scr<br>Card  | ASI Sensed Temp<br>Exceeds Limits         | The card is overheating.                      | <ul> <li>Check for proper operation of the cooling fans.</li> <li>Power-off the device.</li> <li>Ensure that the air filters are clean.</li> <li>If alarm persists, replace the IOM card.</li> </ul> |
|                  | ASI Card HW<br>Failure                    | An essential component of the card is faulty. | Replace card.                                                                                                    |
|                  | ASI Card<br>Initializing                  | An essential card error.                      | Replace card.                                                                                                    |
|                  | ASI Card Voltage<br>Error                 | Inappropriate power supply of GbE card.       | Replace card.<br>If more than one card issues the<br>alarm, call Customer Support.                                                                                                    |
| 8VSB Card        | Meteor Card<br>Initializing               | An essential card error.                      | Replace card.                                                                                                    |
|                  | Meteor Card HW<br>Failure                 | An essential component of the card is faulty. | Replace card.                                                                                                    |
|                  | Meteor Sensed<br>Temp Exceeds<br>Limits   | The card is overheating.                      | <ul> <li>Check for proper operation of the cooling fans.</li> <li>Power-off the device.</li> <li>Ensure that the air filters are clean.</li> <li>If alarm persists, replace the card.</li> </ul>     |
|                  | Meteor Card<br>Voltage Error              | Inappropriate power supply of GbE card.       | Replace card.<br>If more than one card issues the<br>alarm, call Customer Support.                                                                                                    |

| Source<br>Object | Alarm Message                           | Description Solution                                                                                                    |                                                                                                    |
|------------------|-----------------------------------------|----------------------------------------------------------------------------------------------------|----------------------------------------------------------------------------------------------------|
| ASI Port         | ASI Input Signal<br>Loss                | No ASI input flow                                                                                                    | <ul> <li>Check the ASI source</li> <li>Check the ASI input cable and replace if defective.</li> </ul>                                                                                                    |
|                  | ASI Input Sync<br>Loss                  | No valid MPEG data detected on the input ASI signal                                                                                                    | Check the ASI source                                                                                                    |
|                  | ASI Output<br>Bitrate<br>Unsynchronized | The physical ASI output transport<br>rate is different from the<br>transmitted data rate. Not all the<br>devices in the SFN transport chain<br>are locked to GPS clock.<br>Verify that the GPS receivers on<br>the central and peripheral<br>headends are locked. | <ol> <li>Verify that the SFN adapters<br/>on the central and peripheral<br/>he 1 adends are free of alarms.</li> <li>Verify that the SFN<br/>parameters defined for the<br/>SFN adapter on the central<br/>headend are the same as the<br/>SFN parameters defined for<br/>the SFN output of the<br/>ProStream device of the<br/>peripheral headend.</li> <li>Verify that the ProStream<br/>device of the peripheral<br/>headend has no other alarm<br/>and that there is no ASI Signal<br/>Loss alarm on the input of the<br/>external clock.</li> </ol> |
|                  | DSR Inserted<br>Bitrate Too High        | The bit rate of the inserted<br>regional content is higher than the<br>bit-rate of the PIDs dropped from<br>the national                                                                                                    | <ul> <li>Lower the bit-rate of the inserted regional content</li> <li>Activate the Utilize Nulls Bitrate option</li> </ul>                                                                                                    |
| 8VSB Port        | Meteor<br>Demodulator<br>Reset          | No RF input is detected                                                                                                    | Check RF input                                                                                                    |
| DSR              | DSR National<br>Sync Loss               | National input TS sync loss                                                                                                    | Check national source                                                                                                    |
|                  | DSR National CC<br>Errors               | National input continuity counter errors                                                                                                    | Check national source                                                                                                    |
|                  | DSR Regional<br>Sync Loss               | Regional input TS sync loss                                                                                                    | Check regional source                                                                                                    |
|                  | DSR Regional CC<br>Errors               | Regional input TS continuity counter errors                                                                                                    | Check regional source                                                                                                    |
|                  | DSR MIP Missing                         | MIP PID is missing on input                                                                                                    | Check national TS                                                                                                    |
|                  | DSR Proview Off                         | DSR mode on the Proview is off                                                                                                    | NA                                                                                                    |

| Table 5–1: Alarm | List | Raised | by | Platform |
|------------------|------|--------|----|----------|
|------------------|------|--------|----|----------|

| Source<br>Object     | Alarm Message                                       | Description                                                                                                    | Solution                                                                                                    |
|----------------------|-----------------------------------------------------|----------------------------------------------------------------------------------------------------|----------------------------------------------------------------------------------------------------|
| ReEncoding<br>Card   | ReEnc Card<br>Initializing                          | Indicative alarm that appears in History log only.                                                                   | N/A                                                                                                    |
|                      | ReEnc Card<br>Failure                               | The recoding unit crashed<br>resulting from an unknown error,<br>or the input video stream is not<br>MPEG compliant. | Check the input stream.                                                                                                    |
| ReEncoding<br>Card   | ReEnc Card<br>Temp. Sense<br>Exceed Limits          | The card is over heating                                                                                             | <ul> <li>Check for proper operation of the cooling fans.</li> <li>Power-off the device.</li> <li>Ensure that the air filters are clean.</li> <li>If alarm persists, call Customer Support.</li> </ul> |
|                      | ReEnc Card<br>Voltage Error                         | Inappropriate power supply of ReEncoding card.                                                                       | <ul> <li>Replace card.</li> <li>If more than one card issues<br/>the alarm, call Customer<br/>Support.</li> </ul>                                                                                     |
| ReEncoding<br>Engine | MTS FPGA Signal<br>Loss (from SBP)                  | ReEncoding engine internal error                                                                                     | Call Customer Support                                                                                                    |
|                      | MTS FPGA Sync<br>Loss (from SBP)                    | ReEncoding engine internal error                                                                                     | Call Customer Support                                                                                                    |
|                      | MTS FPGA<br>Output Overflow<br>(to BIO)             | ReEncoding engine internal error                                                                                     | Call Customer Support                                                                                                    |
| Transcoding<br>Card  | Transcoding Card<br>Initializing                    | Indicative alarm that appears in History log only.                                                                   | N/A                                                                                                    |
|                      | Transcoding Card<br>Failure                         | The transcoding card crashed resulting from an unknown error.                                                        | Call Customer Support                                                                                                    |
|                      | Transcoding Card<br>is Not Supported<br>by HW Model | The device RAM is less than 1G.                                                                                      | Call Customer Support                                                                                                    |
|                      | Transcoding Card<br>Temp. Sense<br>Exceed Limits    | The card is over heating                                                                                             | Call Customer Support                                                                                                    |
|                      | Transcoding Card<br>Voltage Error                   | Inappropriate power supply of transcoding card.                                                                      | Call Customer Support                                                                                                    |

Table 5-1: Alarm List Raised by Platform

| Source<br>Object      | Alarm Message                                   | Description                                                             | Solution                                                                                                   |
|-----------------------|-------------------------------------------------|-------------------------------------------------------------------------|----------------------------------------------------------------------------------------------------|
| Transcoding<br>Engine | No<br>Communication<br>with TransEngine         | The main processing unit cannot communicate with the transcoding engine | Verify that the Transocding card is<br>securely fastened in its slot<br>If persists, call customer support |
|                       | TransEngine<br>FPGA Signal Loss                 | Transcoding engine internal fault                                       | Call Customer Support                                                                                      |
|                       | TransEngine<br>FPGA Sync Loss                   | Transcoding engine internal fault                                       | Call Customer Support                                                                                      |
| Transcoding<br>Engine | TransEngine<br>FPGA Output<br>Overflow          | Transcoding engine internal fault                                       | Call Customer Support                                                                                      |
|                       | Loss of Input TS<br>(no nulls)                  | Transcoding engine internal fault                                       | Call Customer Support                                                                                      |
|                       | TransEngine<br>Application Error<br>(no output) | Transcoding engine internal fault                                       | Call Customer Support                                                                                      |
|                       | Host-TransEngine<br>Sync Error (Time<br>Change) | Transcoding engine internal fault                                       | Call Customer Support                                                                                      |
|                       | TS RX Overflow<br>Error                         | Transcoding engine internal fault                                       | Call Customer Support                                                                                      |
|                       | TS TX Underflow<br>Error                        | Transcoding engine internal fault                                       | Call Customer Support                                                                                      |
|                       | Audio DSP -<br>Communication<br>Failure         | Transcoding engine internal fault                                       | Call Customer Support                                                                                      |
|                       | Audio DSP - Core<br>Failure                     | Transcoding engine internal fault                                       | Call Customer Support                                                                                      |
|                       | Audio DSP -<br>System Failure                   | Transcoding engine internal fault                                       | Internal problem. If problem persists, call Customer Support.                                              |
|                       | Audio DSP - Not<br>enough<br>resources          | Transcoding engine internal fault                                       | Check that configuration meets spec.                                                                       |
|                       | License<br>Transcoding<br>Missing               | No license for transcoding and Grace period has expired.                | Purchase the required license                                                                              |
|                       | License PIP<br>Missing                          | No license for PIP and Grace period has expired.                        | Purchase the required license                                                                              |
|                       | License Audio<br>Level Missing                  | No license for ALM and Grace period has expired.                        | Purchase the required license                                                                              |

| Source<br>Object | Alarm Message                                 | Description                                                        | Solution                                                                                                    |
|------------------|-----------------------------------------------|--------------------------------------------------------------------|----------------------------------------------------------------------------------------------------|
| Pool             | License Pool<br>Missing                       | No license for pool and Grace period has expired                   | Purchase the required license                                                                                                    |
| GbEPro<br>Card   | GbE Card Sensed<br>Temp Exceeds<br>Limits     | The card is overheating.                                           | <ul> <li>Check for proper operation of the cooling fans.</li> <li>Power-off the device.</li> <li>Ensure that the air filters are clean.</li> <li>If alarm persists, replace the IOM card.</li> </ul> |
|                  | GbE Card HW<br>Failure                        | An essential component of the card is faulty.                      | Replace card.                                                                                                    |
|                  | GbE Card<br>Initializing                      | An essential card error.                                           | Replace card.                                                                                                    |
|                  | GbE Card Sensed<br>Temp. Exceeds<br>Limit     | The card is over heating                                           | Replace card.                                                                                                    |
|                  | GbE Card<br>Voltage Error                     | Inappropriate power supply of GbE card.                            | Replace card.<br>If more than one card issues the<br>alarm, call Customer Support.                                                                                                    |
|                  | GbE Output<br>Multicast Buffer<br>Overflow    | Too many identical PIDs are output through the same IOM card.      | Reduce the number of multicast<br>PIDs.                                                                                                    |
|                  | GbE Input<br>Descrambling<br>Bitrate Exceeded | The input traffic buffer overflowed.                               | Check the input bit rate.                                                                                                    |
| GbEPro           | GbE Card Input<br>Data Loss                   | An internal data error in the GbE IOM card.                        | Reassign the GbE IOM.                                                                                                    |
|                  | Pacer Clock Error                             | An internal error in the GbE IOM card.                             | Reassign the GbE IOM.                                                                                                    |
|                  | GbE Flash<br>Upgrade in<br>Process            | A notification message during the upgrade of the GbE IOM firmware. | N/A                                                                                                    |

| Table 5-1: Alarm | List | Raised | by | Platform |
|------------------|------|--------|----|----------|
|------------------|------|--------|----|----------|

| Source<br>Object | Alarm Message                                | Description                                                                                                    | Solution                                                                                                    |
|------------------|----------------------------------------------|----------------------------------------------------------------------------------------------------|----------------------------------------------------------------------------------------------------|
| GbE Port         | GbE Auto-<br>Negotiation<br>Failed           | The handshake protocol with the switch failed                                                                            | Check switch.                                                                                                    |
|                  | GbE Input Error                              | Input GBE port general failure.                                                                                          | <ol> <li>Verify that an SFP is installed<br/>in the port.</li> <li>Check the physical<br/>connection between the port<br/>and the switch.</li> <li>Check the validity of the GbE<br/>port configuration and that it<br/>matches the network<br/>definitions.</li> </ol> |
|                  | GbE Input IP<br>Packet CRC Error             | At least one IP packet has a CRC error                                                                                   | Check the switch, fiber, and SFP connections.                                                                                                    |
|                  | GbE Input IP<br>Packet Missing               | At least one IP packet is missing                                                                                        | Check the switch, fiber, and SFP connections.                                                                                                    |
|                  | GbE Input Non<br>MPEG Buffer<br>Overflow     | Management traffic on the GbE<br>network port exceeds the port's<br>capacity.                                            | Look for sources with excessive management traffic.                                                                                                    |
|                  | GbE Input Inter<br>Packet Gap Too<br>Small   | The Inter Packet Gap is below 12 ticks.                                                                                  | Check source.                                                                                                    |
|                  | GbE Input Invalid<br>IP/UDP Packet<br>Length | The payload length of an input IP/<br>UDP packet is not divisible by 188<br>bytes (standard length of an MPEG<br>packet) | Check source.                                                                                                    |
|                  | GbE Link Down -<br>Cable<br>Disconnect       | The Gigabit Ethernet port is down.                                                                                       | Connect the cable.                                                                                                    |
|                  | GbE Port Failed                              | The GbE port link is down.                                                                                               | Check the link for connectivity.                                                                                                    |
|                  | GbE Output<br>MPEG Buffer<br>Overflow        | FIFO overrun causes data to be<br>dropped and might cause<br>decoding problems.                                          | Standalone - reset the module. If it<br>does not remit the alarm, contact<br>Harmonic Customer Support.                                                                                                    |
|                  | GbE SFP Missing                              | The SFP connector is missing from the GbE port                                                                           | Check that the SFP connector is fully inserted.                                                                                                    |
|                  | GbE Slave<br>Channel<br>Activated            | In port redundancy, the backup port is active                                                                            | None                                                                                                    |

Table 5-1: Alarm List Raised by Platform

|                           |                                             | ····, ···                                                                                                    |                                                                                                   |
|---------------------------|---------------------------------------------|----------------------------------------------------------------------------------------------------|---------------------------------------------------------------------------------------------------|
| Source<br>Object          | Alarm Message                               | Description                                                                                                    | Solution                                                                                          |
| GbE In<br>Access<br>Point | GbE Input<br>Backup Socket<br>Not Active    | No data is detected in the backup input socket                                                                           | Verify the socket is correctly defined and is streamed to the device.                             |
|                           | GbE Input<br>Primary Socket<br>Not Active   | No data is detected in the primary input socket                                                                          | Verify the socket is correctly defined and is streamed to the device.                             |
|                           | GbE Input Socket<br>Buffer Overflow         | Input bit rate exceeds estimated bit rate                                                                                | Check source                                                                                      |
|                           | Invalid Source<br>Clock Frequency           | Source clock frequency breaches the MPEG specifications                                                                  | Check source                                                                                      |
|                           | GbE Input Socket<br>Lost PCR                | For more than 100ms, no PCR has been detected at input socket                                                            | Check source                                                                                      |
|                           | GbE Input Socket<br>Erred PCR               | PCR discontinuity with no<br>Discontinuity indicator                                                                     | Check source                                                                                      |
|                           | GbE Input Socket<br>CBR Rate<br>Changed     | Detects a change in the bit rate of<br>an MPTS. The MPTS must be a<br>CBR stream.                                        | Check source                                                                                      |
|                           | GbE Input Socket<br>Max. Jitter<br>Exceeded | An MPTS socket is not CBR                                                                                                | Check source                                                                                      |
|                           | GbE Input Socket<br>Timestamp Error         | The order of the transport stream packets inside the IP packet is wrong.                                                 | In most cases, this is a momentary<br>alarm. If this alarm is not remitted,<br>check the network. |
|                           | Failed to Receive<br>CW for the<br>Service  | The descrambler does not<br>successfully receive a CW<br>response for the service from the<br>CWS (Control Word Server). | Check that the CWS is alive and communication cables are connected.                               |
|                           | Invalid Response<br>from CWS                | There are problems in<br>communication between the<br>descrambler and CWS.                                               | Check that the CWS is alive and communication cables are connected.                               |
|                           | Missing ECM                                 | No ECM was extracted from PMT for the scrambled service.                                                                 | The scrambler does not send ECM to the descrambler. Check scrambler configuration.                |
|                           | Missing CA<br>Information                   | There is no CA information for the descrambled service.                                                                  | The CA descriptor is missing.<br>Check the scrambler<br>configuration.                            |
|                           | Undefined                                   | There is no AES descriptor in the                                                                                        | The descrambler still will try to                                                                 |

Table 5-1: Alarm List Raised by Platform

Scrambling

Algorithm

The scrambler should add a CAS Mode descriptor to the PMT.

descramble the service.

PMT.

| Table | 5-1: | Alarm | List | Raised | by | Platform |
|-------|------|-------|------|--------|----|----------|
|-------|------|-------|------|--------|----|----------|

| Source<br>Object             | Alarm Message                                | Description                                                                                                    | Solution                                                                                                    |
|------------------------------|----------------------------------------------|----------------------------------------------------------------------------------------------------|----------------------------------------------------------------------------------------------------|
| GbE In<br>Access<br>Point    | Unsupported<br>Scrambling<br>Algorithm       | The scrambling descriptor is not AES-NSA.                                                                                                    | In this case, the descrambler will<br>still try to descramble the service.<br>The scrambler should add a<br>scrambling descriptor with an<br>AES-NSA value to the PMT.                                                                                     |
|                              | Encoder's Clock<br>Not Synced to<br>Mux      | The clock of the encoder is not synchronized with the clock of the multiplexer.                                                               | Check the schedule format against the specification.                                                                                                    |
|                              | GbE Input<br>Primary Socket-<br>PAT Missing  | PAT is missing in the primary socket for a longer period than the configured failover time                                                    | Check source                                                                                                    |
|                              | GbE Input<br>Backup Socket-<br>PAT Missing   | PAT is missing in the backup<br>socket for a longer period than the<br>configured failover time                                               | Check source                                                                                                    |
|                              | Missing PMT                                  |                                                                                                    |                                                                                                    |
|                              | Missing Backup<br>PMT                        |                                                                                                    |                                                                                                    |
|                              | GbE Backup<br>Socket Activated               | With access point/socket/service-<br>level redundancy configured, the<br>primary transport has failed, and<br>the backup transport is active. | None                                                                                                    |
| Queue Depth<br>Threshold Pas |                                              | The allocated buffer reaches the predefined fullness (50%)                                                                                    | Check bit rate configuration in the input data socket                                                                                                    |
|                              | GbE Input<br>Primary Socket -<br>A/V Missing | With access point/socket/service-<br>level redundancy configured, the<br>primary transport failed.                                            | <ol> <li>Check the GbE input for link<br/>and activity.</li> <li>Check that the IP and UDP<br/>are indeed flowing to the port.</li> <li>Check that the IP and UDP do<br/>not create a conflict with<br/>other sockets (same 32 lower<br/>bits).</li> </ol> |
|                              | GbE Input<br>Backup Socket -<br>A/V Missing  | With access point/socket/service-<br>level redundancy configured, the<br>primary transport failed.                                            | <ol> <li>Check the GbE input for link<br/>and activity.</li> <li>Check that the IP and UDP<br/>are indeed flowing to the port.</li> <li>Check that the IP and UDP do<br/>not create a conflict with<br/>other sockets (same 32 lower<br/>bits).</li> </ol> |
|                              | DiviTrack<br>Upstream<br>Problem             | Connectivity problem between the DiviTrack controller and the encoder.                                                                        | Check the connectivity between the device and the encoder.                                                                                                    |
| © 2012 Harmonic I            | DiviTrack<br>Downstream<br>n₽roblem          | Connectivity problem between the encoder and the DiviTrack controller. 45                                                                     | Check the connectivity between<br>the device and the encoder.<br>ProStream 1000, Version 5.0 & Up, Rev B                                                                                                    |

| Source<br>Object           | Alarm Message                                               | Description                                                                                                    | Solution                                                                                                    |
|----------------------------|-------------------------------------------------------------|----------------------------------------------------------------------------------------------------|----------------------------------------------------------------------------------------------------|
| GbE In<br>Access<br>Point  | PSIP Tables<br>Missing                                      | PSIP Master Guide Table (MGT)<br>was lost.                                                                              | Recheck the connection and extraction settings.                                                                                            |
| 8VSB In<br>Access<br>Point | Meteor Weak<br>Signal/Loss of<br>Sync                       | No RF input is detected                                                                                                 | Check RF input                                                                                                    |
|                            | Meteor Packet<br>Error Rate<br>Threshold<br>Exceeded        | Problematic RF signal.                                                                                                  | Check support Meteor page to get<br>the actual instantaneous packet<br>error rate value.                                                   |
|                            | Meteor Signal<br>Quality (SNR)<br>Below Threshold           | Problematic RF signal.                                                                                                  | Check support Meteor page to get the actual signal quality value.                                                                          |
| GbE Out<br>Access<br>Point | GbE Output<br>Socket Not<br>Transmitted                     | Cannot get MAC address of the destination in unicast mode.                                                              | Check IP connectivity to destination.                                                                                                    |
|                            | GbE Output<br>Socket -<br>Unreachable<br>Destination        | Cannot get an updated destination<br>MAC address. Output is sent to<br>the last known MAC address. (in<br>unicast mode) | Check IP connectivity to destination.                                                                                                    |
|                            | GbE Output<br>Socket - Buffer<br>Overflow Level =<br>High   | The actual bit rate of the GbE<br>output socket exceeds the<br>configured output bit rate                               | Delete services from the alarmed<br>TS until the bit rate stabilizes and<br>the alarm is remitted or redefine<br>bit rate for this socket. |
|                            | GbE Output<br>Socket - Buffer<br>Overflow Level =<br>Normal | Because of PID priority, some PIDs from Normal priority are dropped.                                                    | Informational only.                                                                                                    |
|                            | GbE Output<br>Socket - Buffer<br>Overflow Level =<br>Medium | Because of PID priority, some PIDs from Medium priority are dropped.                                                    | Informational only                                                                                                    |
|                            | GbE Output<br>Socket - Buffer<br>Overflow Level =<br>Low    | Because of PID priority, some PIDs from Low priority are dropped.                                                       | Informational only.                                                                                                    |
|                            | Invalid CAS<br>Mode                                         | An invalid CAS mode is detected                                                                                         | Set the correct CAS mode                                                                                                    |
|                            | DVB Regen. Not<br>Supported by this<br>HW Model             | DVB Regenerations Not<br>Supported                                                                                      | This HW model does not support this feature.                                                                                               |

| Table 5–1: Alarm L | List Raised | by Platform |
|--------------------|-------------|-------------|
|--------------------|-------------|-------------|

| Table | 5-1: | Alarm | List | Raised | by  | Platform |
|-------|------|-------|------|--------|-----|----------|
|       |      |       |      |        | - 1 |          |

| Source<br>Object | Alarm Message             | Description                                                                     | Solution                                 |
|------------------|---------------------------|---------------------------------------------------------------------------------|------------------------------------------|
| TsIn             | TsIn CC Error<br>Detected | The splicer detected a continuity counter error on the transport stream input.  | None                                     |
|                  | TsIn MPEG Sync<br>Loss    | The port has lost sync with the incoming transport.                             | Check source                             |
|                  | Invalid CAS<br>mode       | The CAS mode for fixed key should be AES_CBC for both descrambler and scrambler | Change the CAS mode and reset the device |

| Source<br>Object | Alarm Message                              | Description                                                                                                    | Solution                                                                                                    |
|------------------|--------------------------------------------|----------------------------------------------------------------------------------------------------|----------------------------------------------------------------------------------------------------|
| CAS              | ECM Stream<br>Error                        | This alarm is related to the ECMG machine. Cannot get ECM from ECMG.                                                             | <ol> <li>Check ECMG logs.</li> <li>Check AC.</li> <li>Check the error number,<br/>reported from ECMG.</li> </ol>                  |
|                  | ECM Spooling<br>Error                      | There is a failure in ECM spooling.                                                                                              | The total number of spooled<br>tables should not exceed 128<br>tables per transport stream.                                       |
|                  | EMM PID Missing                            | The configured EMM is missing                                                                                                    | <ul> <li>Check EMM configuration</li> <li>Check connectivity between device and EMMG.</li> </ul>                                  |
|                  | EMM Bitrate<br>Exceeded                    | The bit-rate of the EMM is higher than the configured bit-rate                                                                   | Check EMM configuration                                                                                                    |
|                  | SCS ECMG<br>Connection Error               | The ECMG connection has been disconnected for 10 seconds. Services may not be encrypted properly.                                | Check the ECMG properties, the Ethernet network, and the ECMG.                                                                    |
|                  | SCS EIS Not<br>Connected                   | The TCP connection with the EIS client on port 11000 is not established.                                                         | <ul> <li>Ensure the following:</li> <li>The TCP link with EIS (ping) exists.</li> <li>The EIS configuration is 11000.</li> </ul>  |
|                  | ECM is Missing in<br>Configuration         | One or more ECMs in one or more<br>SCG messages are missing, or the<br>device receives an SCG message<br>with an unknown ECM ID. | Add an ECM and update as<br>necessary to ensure that all ECMs<br>in SCG messages are present in<br>the ECM configuration.         |
|                  | PID to Scramble<br>is Missing in<br>Config | One of the PIDs that suppose to be scrambled isn't configured in the output.                                                     | Verify output configuration and EIS SCG provisioning.                                                                             |
|                  | SCS ECMG<br>Communication<br>Problem       | The ECMG connection has been<br>disconnected for 10 seconds.<br>Services may not be encrypted<br>properly.                       | Check the ECMG properties, the Ethernet network, and the ECMG.                                                                    |
|                  | SCS CP Less than<br>Delay Start            | The Crypto Period is less than the delay start.                                                                                  | Adjust the Crypto Period or Delay<br>Start property values so that the<br>crypto period is greater than the<br>delay start value. |

| Table | 5-1:  | Alarm | List | Raised | bv | Platform |
|-------|-------|-------|------|--------|----|----------|
|       | • • • | /     |      | nansca | ~, |          |

| Table 5- | -1: Alarm | List Rais | sed by | Platform |
|----------|-----------|-----------|--------|----------|
|          |           |           |        |          |

| Source<br>Object     | Alarm Message            | Description                                                                     | Solution                             |
|----------------------|--------------------------|---------------------------------------------------------------------------------|--------------------------------------|
| Reference<br>Service | Remap Range<br>Overflow  | The number of PIDs of the<br>Reference Service exceeds the<br>configured number | Increase the configured remap range. |
|                      | Input Service<br>Missing | The PMT of the Reference Service is missing                                     | Check source                         |
|                      | Input RSS PID<br>Missing | At least one PID is missing in the Reference Service                            | Check source                         |

| Source<br>Object | Alarm Message                             | Description                                                                                                    | Solution                                                                                                    |
|------------------|-------------------------------------------|----------------------------------------------------------------------------------------------------|----------------------------------------------------------------------------------------------------|
| Output<br>Stream | PID Missing                               | Provisioned PID is missing in the input                                                                                                    | Check source.                                                                                                   |
|                  | Unsupported<br>Chroma<br>Sampling Mode    | The input video stream is not 4:2:0.                                                                                                    | Do not attempt to re-encode video<br>streams of chroma sampling mode<br>other than 4:2:0.                       |
|                  | Low Delay Video<br>Stream Detected        | The input video stream is low-<br>delay and cannot be re-encoded.                                                                                     | Do not attempt to re-encode low-<br>delay content.                                                              |
|                  | HD Stream<br>Detected                     | The video stream is HD and cannot be re-encoded.                                                                                                    | Do not attempt to re-encode HD streams.                                                                         |
|                  | Unsupported<br>Frame Rate                 | The input video stream is not NTSC.                                                                                                    | Do not attempt to re-encode non-<br>NTSC video.                                                                 |
|                  | Unsupported<br>Resolution                 | The input video stream horizontal resolution is not supported.                                                                                        | Do not attempt to re-encode a video stream with a horizontal resolution that is not 480, 528, 544, 704, or 720. |
|                  | Encrypted PID                             | The input stream is encrypted and cannot be re-encoded.                                                                                               | Do not attempt to re-encode encrypted content.                                                                  |
|                  | No DTS/PTS<br>Detected at Input           | No DTS/PTS was detected at input<br>for 700 ms. The input video<br>stream is not MPEG compliant.                                                      | Check the input stream.                                                                                         |
|                  | Invalid DTS at<br>Input                   | The input video stream is not MPEG compliant.                                                                                                    | Check the input stream.                                                                                         |
|                  | Sequence<br>Header Error                  | The input video stream is not MPEG compliant.                                                                                                    | Check the input stream                                                                                          |
|                  | Picture Header<br>Error                   | The input video stream includes<br>an invalid picture header or bad<br>marker bits. The input video<br>stream is not MPEG-compliant.                  | Check input stream.                                                                                             |
|                  | Video Macro<br>Block Level Error          | A problem was encountered in decoding the slice and macro blocks.                                                                                     | Check the source.                                                                                               |
|                  | MPEG1 Stream<br>Detected                  | The video stream is MPEG1 and cannot be re-encoded.                                                                                                   | Do not attempt to re-encode<br>MPEG1 streams.                                                                   |
|                  | Progressive<br>Refresh Stream<br>Detected | A progressive refresh video<br>stream was detected in a re-<br>encoded service. Re-encoded<br>services do not support<br>progressive refresh streams. | Remove the progressive refresh<br>stream from the re-encoded<br>service.                                        |

| Table 5-1. Alarm List haised by Flatform |
|------------------------------------------|
|------------------------------------------|

| Table 5–1: Alarm List Raised by Platforr |
|------------------------------------------|
|------------------------------------------|

| Source<br>Object | Alarm Message                                 | Description                                                                                          | Solution                                                                      |
|------------------|-----------------------------------------------|----------------------------------------------------------------------------------------------------|-------------------------------------------------------------------------------|
| Output<br>Stream | Field Pictures<br>Detected                    | Field pictures were detected. Field picture streams are not supported in re-encoded services.        | Remove field picture stream from the re-encoded service.                      |
|                  | Unexpected<br>Frame Rate<br>(Video Standard)  | The input video stream is not<br>MPEG compliant.                                                     | Check the input stream                                                        |
|                  | Unable to<br>Decode Input<br>Stream           | The device cannot decode the input stream.                                                           | Check the input stream.                                                       |
|                  | Corrupt Input TS                              | The input transport stream is corrupted.                                                             | Check the input stream.                                                       |
|                  | Processing Input<br>PID Missing               | Internal error in transcoding engine                                                                 | Call customer support                                                         |
|                  | Wrong Video<br>Standard<br>(MPEG2/H264)       | This input video format is not supported in this version.                                            | Check input                                                                   |
|                  | Input Vertical<br>Resolution<br>Mismatch      | The configured VR does not match the actual VR                                                       | Check input                                                                   |
|                  | Vertical<br>Resolution<br>Changed on<br>Input | A notification because it is service<br>affecting. While transcoding the<br>input VR type changed.   | Engine is resetting and transcodes with new resolution.                       |
|                  | Invalid Picture<br>Type (not I, P or<br>B)    | Applies to input video format<br>H264. It is a stream related failure<br>while decoding the stream.  | Check input                                                                   |
|                  | Reference PCR<br>PID Interval Error           | Did not get reference PCR for > 500 ms. Either the PID does not contain PCR values or it is missing. | Check the source.                                                             |
|                  | PID Recoding<br>Failure                       | Invalid content for reencoding.                                                                      | Check source                                                                  |
|                  | PID Xcoding<br>Failure                        | Invalid content for transcoding                                                                      | Check source                                                                  |
|                  | Input Codec Not<br>Supported                  | The input video type is different than 2, x80 and x1B.                                               | Change the input type (should not require removal and re-creating the stream) |
|                  | Output Codec<br>Not Supported                 | The output codec is not supported                                                                    | Change the output                                                             |
|                  | SD Transcoding<br>Not Supported               | When trying to transcode a SD stream.                                                                | Check configuration                                                           |

| Source<br>Object | Alarm Message                                        | Description                                                                                                    | Solution                                                                                                    |
|------------------|------------------------------------------------------|----------------------------------------------------------------------------------------------------|----------------------------------------------------------------------------------------------------|
| Output<br>Stream | Audio - Cannot<br>decode -<br>Corrupted input        | Invalid content for decoding.                                                                                                    | Check input source. If problem persists, call Customer Support.                                                       |
|                  | Audio - Decoder<br>Failure                           | The device cannot decode the input stream due to either input source or stream configuration.                                     | Check input source and stream<br>configuration. If problem persists,<br>call Customer Support.                        |
|                  | Audio -<br>Encrypted PID<br>detected                 | Cannot decode an encrypted PID.                                                                                                   | Check input source.                                                                                                   |
|                  | Audio - No input/<br>Unable to sync                  | No input stream is detected                                                                                                    | Check input source.                                                                                                   |
|                  | Audio - No PES<br>detected                           | No audio frames are detected in the input stream.                                                                                 | Check input source.                                                                                                   |
|                  | Audio - Input<br>Audio Mode<br>Higher than<br>Config | Inconsistency between actual<br>input audio mode and configured<br>audio mode. For example, actual is<br>MC and configured is ST. | Check Input Coding Mode configuration.                                                                                |
|                  | Audio - Encoder<br>Failure                           | Is this output stream????                                                                                                    | Internal problem.<br>If problem persists, call Customer<br>Support.                                                   |
|                  | Audio -<br>Unsupported<br>Output Bitrate             | The configured output bitrate is<br>not supported for the configured<br>coding mode.                                              | Check that bitrate configuration is<br>supported for configured Output<br>Coding Mode. See Table 7-24 on<br>page 123. |
|                  | Audio -<br>Unsupported<br>Output Coding<br>Mode      | The configured output coding mode is not supported.                                                                               | Check configuration. Try changing <i>Follow</i> to another value.                                                     |
|                  | Audio -<br>Unsupported<br>Output Sample<br>Rate      | Output sample rate is always as in the input.                                                                                     | Check configureation                                                                                                  |
|                  | Audio - Cannot<br>Meet PCR<br>Insertion Rate         | The bitrate of the inserted PCR is too high.                                                                                      | Might be remitted by increasing stream configured bitrate                                                             |
|                  | Audio - Encoder<br>detect PTS Gap                    | No PTS was detected at input for<br>XXX ms. The input video stream is<br>not MPEG compliant                                       | Check input source                                                                                                    |

Table 5-1: Alarm List Raised by Platform

| Source<br>Object  | Alarm Message                          | Description                                                                                                    | Solution                                                                                                    |
|-------------------|----------------------------------------|----------------------------------------------------------------------------------------------------|----------------------------------------------------------------------------------------------------|
| Output<br>Service | Backup Service 1<br>is Activated       | Backup serivce1 is activated                                                                                                    | Informational alarm only.<br>Look for another alarm that<br>triggered the backup service.                                     |
|                   | Backup Service 2<br>is Activated       | Backup service 2 is activated                                                                                                    | Informational alarm only.<br>Look for another alarm that<br>triggered the backup service.                                     |
|                   | Backup Service 3<br>is Activated       | Backup service is 3 activated                                                                                                    | Informational alarm only.<br>Look for another alarm that<br>triggered the backup service.                                     |
|                   | Service Failure                        | Service is not streamed out                                                                                                    | Check source                                                                                                    |
|                   | Recoding Unit<br>Failure               | The recoding unit crashed<br>resulting from an unknown error,<br>or the input video stream is not<br>MPEG compliant.                                                                   | Check the input stream                                                                                                    |
|                   | Input PCR<br>Interval Error            | Interval error > 100 ms.                                                                                                    | Informational only.                                                                                                    |
|                   | Corrupt Input<br>PCR                   | The device detects more than one time base discontinuity within one second.                                                                                                    |                                                                                                    |
|                   | PCR on<br>Unsupported<br>Component     | The input PCR is not carried on the video component.                                                                                                    | Informational alarm.                                                                                                    |
|                   | Too Many ES                            | The input service includes a<br>number of non video elementary<br>streams beyond the device's re-<br>encoding capabilities. The<br>maximum number of ES on the<br>ProStream 1000 is 6. | Do not attempt to re-encode<br>content with more than one video<br>and five non video elementary<br>streams.                  |
|                   | Could not<br>Allocate<br>Recoding Unit | The device could not allocate a re-<br>encoder to re-encode this service.<br>There were no free units to re-<br>encode the program.                                                    | Check how many re-encoded<br>services (VBR, Caped VBR, and<br>DTMX pools) were configured and<br>remove unnecessary services. |

Table 5-1: Alarm List Raised by Platform

| Source<br>Object  | Alarm Message                                   | Description                                                                                                    | Solution                                                                                     |
|-------------------|-------------------------------------------------|----------------------------------------------------------------------------------------------------|----------------------------------------------------------------------------------------------|
| Output<br>Service | Excessive Non-<br>Video Rate                    | The allocated video rate is less than 2 Mbps.                                                                                  | Monitor the service to check its<br>behavior. If problem persists, call<br>Customer Support. |
|                   | I-Frame Dropped                                 | Due to errors in the input, the<br>capped GOP structure was<br>violated, and an I-frame was<br>dropped.                        | Check the input stream.                                                                      |
|                   | ReEncoded<br>Service Required<br>Video ES       | There is no video ES for the re-<br>encoded service.                                                                           | Verify that a video PID is provisioned on the service.                                       |
|                   | ReEncoded<br>Service Rate Too<br>Low            | In DiviTrackMX, the rate is too low for encoding.                                                                              | N/A                                                                                          |
|                   | EAS is Activated                                | EAS service is activated.                                                                                                    | None                                                                                         |
|                   | EAS Input<br>Service Missing                    | The associated EAS input service is missing.                                                                                   | Check the EAS input transport to<br>ensure that the associated EAS<br>input service exists.  |
|                   | Pass-Through<br>Service<br>Exceeded Max<br>Rate | Input bit rate of the Pass-Through<br>Service is higher than Max Bit<br>Rate. Service output will be muted.                    | Check input signal.                                                                          |
|                   | Slate Service is<br>Activated                   | Occurs when the Slate feature is activated.                                                                                    | None                                                                                         |
| Output<br>Service | Slate Service<br>Failure                        | Occurs on the service output<br>when the Slate is missing from the<br>service input (even when the Slate<br>is not activated). | The stream cannot flow end-to-<br>end. Check input stream.                                   |
|                   | Primary Service<br>Failure                      | The primary/backup source failed.                                                                                              | The stream cannot flow end-to-<br>end. Check input stream.                                   |
|                   | Backup Service 1<br>Failure                     | The stream cannot flow end-to-<br>end.                                                                                         | Check input stream.                                                                          |
|                   | Backup Service 2<br>Failure                     | The stream cannot flow end-to-<br>end.                                                                                         | Check input stream.                                                                          |
|                   | Backup Service 3<br>Failure                     | The stream cannot flow end-to-<br>end.                                                                                         | Check input stream.                                                                          |
|                   | Service Name<br>SCTE30 Error                    | In splicing, another spliceable service with the same name is detected                                                         | Check configuration                                                                          |

| Table | 5-1: | Alarm | List | Raised | by | Platform |
|-------|------|-------|------|--------|----|----------|
|-------|------|-------|------|--------|----|----------|

| Source<br>Object  | Alarm Message                                      | Description                                                                                                    | Solution                                                                                                    |
|-------------------|----------------------------------------------------|----------------------------------------------------------------------------------------------------|----------------------------------------------------------------------------------------------------|
| Output<br>Service | Exceeded<br>Spliceable ESs<br>Capacity             | In splicing, too many PIDs are<br>associated with the service. The<br>maximum PIDs are:<br>Up to one video, up two audio, up<br>to eight data PIDs | Check configuration to match spec                                                                                    |
|                   | No SCTE30<br>connection                            | In splicing, Ad-Server either did<br>not send Init request or Init<br>request is wrong.                                                            | Check Ad-Server configuration                                                                                        |
|                   | Insertion Channel<br>is Missing                    | Insertion channel (ad) did not arrive on time.                                                                                                    | Check Ad-Server streaming interface.                                                                                 |
|                   | Input PMT<br>Missing                               | PMT entry required on the output was not received on the input.                                                                                    | Recheck the extraction settings on<br>the service provided as the tables'<br>input for the PSIP/DVB<br>regeneration. |
|                   | Input VCT<br>Missing                               | VCT entry required on the output was not received on the input.                                                                                    | Recheck the extraction settings on<br>the service provided as the tables'<br>input for the PSIP regeneration.        |
|                   | ReEncoded<br>Service Missed<br>Rate                | DiviTrackMX, internal fault                                                                                                    | If alarm persists, call Customer<br>Support                                                                          |
|                   | Transcoding Unit<br>Failure                        | The transcoding unit crashed<br>resulting from an unknown error,<br>or the input video stream is not<br>MPEG compliant.                            | Check the input stream.                                                                                              |
|                   | Could not<br>Allocate<br>Transcoding Unit          | Too many services to transcode.<br>Cannot allocate trans engine                                                                                    | Check configuration                                                                                                  |
|                   | Reenc and Trans<br>are selected for<br>the Service | Wrong configuration                                                                                                    | Check configuration either to reencode or to trans                                                                   |

# 6.1 Air Filters

ProStream 1000 uses two air filters to minimize dust and dirt in the circuitry and components in the chassis. These filters are made of flexible, compressed fiber spun from urethane foam. Installed in the front of the unit, the filters are fire retardant and conform to UL 900 Class II specifications.

The bezel filter (front view) fits on the left side, inside of the front bezel. The following figure shows the dimensions of the bezel filter.

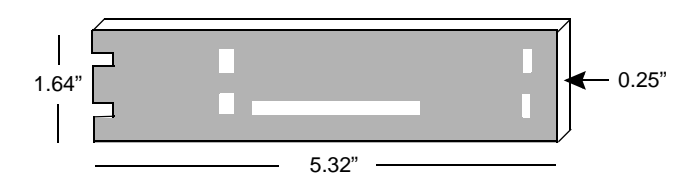

Figure 6-1: Bezel Filter Dimensions

The notches on the left side and the cutouts in the middle fit on either side of the front bezel mounting posts.

The keypad filter (front view) sits behind the keypad on the local control panel. The following figure shows the keypad filter.

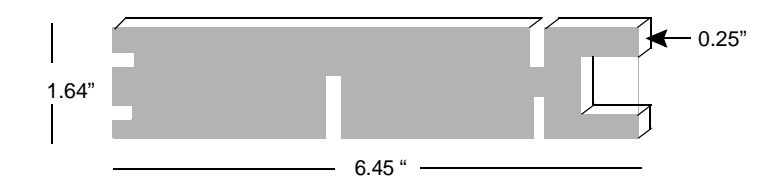

Figure 6-2: Keypad Filter Dimensions

# 6.1.1 Maintaining the Filters

The operating environment of the device plays a large factor in determining the life of the air filters. Devices that operate in dusty and dirty surroundings require more frequent inspections and filter cleaning than those operating in cleaner environments.

Inspect and clean the filters with a frequency that is appropriate to the environment in which the device operates. Harmonic recommends inspecting and cleaning the filters every six weeks to ensure proper airflow through the chassis.

To clean dust and dirt from the filters, you can use a vacuum to remove the dirt or rinse them in water. You can also use soaps or mild detergents on the filters. If you rinse the filters in water, make sure that you squeeze the excess water from them before reinstalling them in the device. You might need to order replacement filters if the filters become too dirty over time.

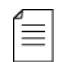

 $\equiv$ 

NOTE: You do not need to turn off the device when removing and replacing the air filters.

### 6.1.1.1 Replacing the Bezel Filter

To remove the front left filter from behind the front bezel:

- 1. Grasp each side of the device's front bezel with your hands.
- 2. Carefully remove the front bezel by pulling it away from the device.
- 3. Remove the filter from inside the front bezel; inspect it for cleanliness.

**NOTE:** When new, the color of the filter is medium charcoal. As dust and dirt collect in the porous filter material, the filter's color gradually changes to brown, then an ash color.

- 4. Clean the filter if necessary.
- 5. Replace the filter inside the front bezel.

Place the filter so that the long horizontal slot is at the bottom edge. Carefully place the cutouts in the filter around the bezel mounting posts.

6. Carefully replace the front bezel on the device making sure the filter does not fall out of the bezel.

#### 6.1.1.2 Replacing the Keypad Filter

To remove the air filter behind the keypad:

- 1. Grasp each side of the device front bezel with your hands.
- 2. Carefully remove the front bezel by pulling it away from the device.

Note the location of the filter. The keypad is screwed onto the front of the device through four mounting posts. Cutouts on the filter wrap around the four posts, and the right side of the filter extends past the keyboard.

- 3. Remove the filter by pulling the left side of the filter up and away from the keyboard mounting posts, then pulling up the right side.
- 4. Inspect the air filter for dirt and clean it if necessary.
- 5. Replace the air filter by inserting the right side of the filter behind the keypad, with the vertical slots around the mounting posts.
- 6. Insert the left side of the filter, placing the horizontal cutouts around the mounting posts.
- 7. Carefully replace the front bezel on the encoder making sure the filter does not fall out of the bezel.

# 6.2 Fan Replacement

**NOTE:** This section applies to ProStream 1000 with a removable front panel. For details see, *1.2.1 ProStream 1000 Device Types* on page 9.

The ProStream 1000 device uses six fans to control the temperature of the device during operation. The fans are mounted on the back of the front panel and are an integral part of the front panel. In case of a fan failure, hot swap the front panel as instructed below.

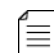

≣

**NOTE:** A failure of a single fan, requires the replacement of the fan module.

#### 6.2.0.1 Removing and Replacing the Fans

The design of the device allows a quick hot swap of the fans. Removing and replacing the fans does not affect the device operation and should last not more than two minutes. If it exceeds two minutes, the device may be damaged.

#### 6.2.0.2 Preparation

For removing and replacing the fans, you need the following:

- Phillips screwdriver
- A new front panel
- 1. Grasp with your hands each side of the device front bezel.
- 2. Carefully remove the front bezel by pulling it away from the device.
- 3. Place the front bezel in a safe and easy to access location.
- 4. Unscrew the front panel screws.
- 5. Hold the front panel handle and pull the module away from the device to disconnect the front panel connector.
- 6. Place the new front panel in its place on the chassis.
- 7. Verify that the notches located on both sides of the front panel slide on the brackets jutting from both sides of the chassis.
- 8. Push the front panel to allow the mating connector to mate securely with the connector on the chassis.

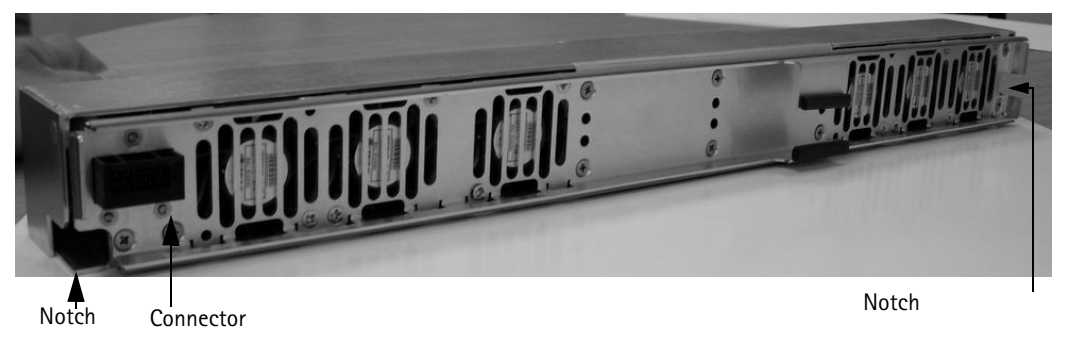

#### Figure 6-3: ProStream 1000 Chassis with Notches and Front Panel Connector

- 9. Screw the front panel screws to the working device.
- 10. Push the bezel to snap on the chassis.
- 11. Verify that the alarm *Fan Failure* is remitted.

# 6.3 Fuse Replacement

The device uses a slow blow 3.15A, 250V fuse,  $5 \times 20$ mm. The fuse is located on the back panel beside the power input. A spare fuse is located in the fuse cover.

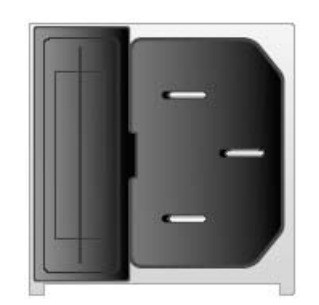

Figure 6-4: ProStream 1000 Fuse

#### 6.3.0.1 Replacing the fuse

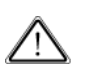

**CAUTION:** Always replace the fuse with a fuse of the same rating and type. Using a different fuse voids the Harmonic warranty and could result in fire or other electrical damage.

To replace the fuse:

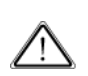

**CAUTION:** You must disconnect the power cord before removing the fuse.

- 1. Unplug the power cord from the chassis.
- 2. Pull down the fuse cover on the back panel.
- 3. Remove the old fuse.
- 4. Install the new fuse.
- 5. Replace the fuse cover. Plug in the power cord.

# Appendix A Physical Specifications

This appendix contains a detailed list of the physical and environmental characteristics of the ProStream 1000 device.

# A.1 ProStream 1000 Physical Specifications

| Parameter                                        | Specification                                                                                                    |
|--------------------------------------------------|----------------------------------------------------------------------------------------------------|
| Chassis                                          | 1-RU, mounts in Electronic Industries Association (EIA) standard 19" rack.                                                                     |
| Dimensions<br>Height<br>Width<br>Depth<br>Weight | 1.75" (4.45 cm)<br>19" (48.26 cm)<br>24" (61 cm)<br>33 lbs (15 kg)                                                                             |
| Front Panel                                      | <ul><li>24 button keypad</li><li>2 line, 20 character backlit LCD</li><li>4 LEDs (refer to <i>1.3.3 Front Panel LEDs</i> on page 10)</li></ul> |
| Communication ports                              | 3 Ethernet ports<br>Serial (EIA RS-232) port<br>Fault Relay Port (currently not in use)                                                        |

Table A-1: ProStream 1000 Physical Specifications

# A.2 Environmental Specifications

Table A-2: ProStream 1000 Environmental Specifications

| Parameter             | Specifications               |  |
|-----------------------|------------------------------|--|
| Operating temperature | 32 to 122 °F (0 to 50 °C)    |  |
| Storage temperature   | -40 to 158 °F (-40 to 70 °C) |  |
| Relative humidity     | Maximum 95% non-condensing   |  |

# Appendix B Control Panel Messages

# **B.1 Control Panel Messages**

During boot up process, various messages appear on the control panel display. The messages indicate the progress of the boot up process. The following sections describe the messages that you can see during successful and unsuccessful boot attempts.

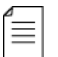

NOTE: During the boot sequence, do not press any key on the keypad.

# B.1.1 Successful Boot

The following sequence describes the display on the LCD at startup during a successful boot:

#### B.1.1.1 NMX Control Mode

Power on

MAC Address System loading...

Booting

Boot from network Loading xx.xx.xxx

Finished

HARMONIC ProStream 1000 WWW.HARMONICINC.COM

Usually, the LCD display shows the device name and Harmonic's web site address as appears at the end of a successful boot process.

#### B.1.1.2 Standalone Control Mode

Power on

MAC Address System loading...

Booting

Boot from Hard Ware Boot Attempt 5

MAC Address IP Address

Finished

HARMONIC ProStream 1000 WWW.HARMONICINC.COM

#### B.1.1.3 Unsuccessful Boot

A failed network boot ends with the following message:

Error loading from net Reset

At this point the device resets itself and starts the boot process again.

#### B.1.1.4 Additional Messages of the Control Panel

If you reset or zap the device, the local control panel displays messages for these actions:

Resetting ProStream 1000 - When you reset ProStream 1000 from the NMX, the following message appears on the LCD display:

Boot from HD Loading xx.xx.xx.xxx

Zapping ProStream 1000 - When you zap ProStream 1000 from the NMX, the following message appears on the LCD display:

Boot from network Loading xx.xx.xx.xxx

# Appendix C Wiring the -48 VDC Power Supply

If your ProStream 1000 uses the -48 VDC power supply, follow these steps to wire the power supply.

# C.1 Getting Started

Before you begin wiring the -48 VDC power supply, make sure that you provide the necessary overcurrent protection, wires, and power connector.

# C.1.1 Power Source Specifications

The DC power source feeding the ProStream 1000 device must meet the following requirements:

- Electrically isolated from any AC power source
- Positive ground. The Positive bus of the DC power source must be reliably connected to the Ground bus.

Each feed-pair must provide a continuous supply of power that meets the following specifications:

#### Table C-1: DC Power Source Specifications

| Parameter                | Specification |
|--------------------------|---------------|
| Voltage                  | 36 to 75 VDC  |
| Max. operating current   | 4 amps        |
| Max. input surge current | 35 amps       |

# C.1.2 Overcurrent Protection

To provide overcurrent protection:

- Provide overcurrent protection devices as part of each rack housing ProStream 1000 devices.
- Locate readily accessible disconnect device between the DC power source and the ProStream 1000.
- Use a 10-amp double-pole fast trip, DC-rated disconnect device for each DC power connector.

**NOTE:** Overcurrent protection devices must meet applicable national and local electrical safety codes and be approved for the intended application.

# C.2 Wiring Requirements

The ProStream 1000 is connected to the DC power source using three wires:

- –Vin
- GND

#### ■ +Vin

Although Harmonic provides the power input connector with the ProStream 1000 device, you must supply the wires.

The wires to be used must comply with the following specifications

#### Table C-2: Specifications of the DC Power Wires

| Parameter                             | Specification                                                                                                    |
|---------------------------------------|----------------------------------------------------------------------------------------------------|
| Suitable conductor material           | Copper only                                                                                                    |
| –Vin and +Vin wires                   | 14 AWG rating                                                                                                    |
| Ground cable                          | 14 AWG rating                                                                                                    |
| Cable insulation rating               | Minimum 80 C, low smoke fume (LSF), flame retardant                                                                                      |
| Cable type                            | Must comply with at least one of the following<br>standards:<br>UL 1581 (VW-1) - UL style 1028 or equivalent<br>EEE 383<br>EEE 1202-1991 |
| Branch circuit cable insulation color | Per applicable national electrical codes                                                                                                 |
| Grounding cable insulation color      | Green-yellow                                                                                                    |

### C.2.1 Power Connector

The ProStream 1000 is supplied with a special DC power connector plug that matches the DC power socket on the power supply.

This connector is made by Wago, model number 231-103/037-000.

Use only the original connector for connecting the ProStream 1000 to the DC power source. Contact Harmonic Technical Support if you want to use any other type of connector.

# C.3 Assembling the DC Input Power Cable

To assemble the DC input power cable:

- 1. Prepare the power wires as specified in C.2 Wiring Requirements on page 63.
- 2. Use the disconnect device to make sure that the power supply from the DC power source to the cables is switched off.

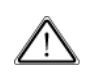

**CAUTION:** Turn off the power before proceeding with these instructions.

- 3. Unpack the power connector.
- 4. Identify the three wires coming from the DC power source that are used in the connection to the expansion unit:
  - □ -Vin
  - □ +Vin
  - GND

5. Strip up to 0.3 inches (8 mm) of insulation from each of the wires coming from the DC power source.

Do not strip more than this length from each wire. Stripping more leaves uninsulated wire exposed outside the DC connector after the assembly is complete.

6. Feed the exposed section of the wires into the matching hole in the DC plug connector according to the following table to match wires with the required holes.

Table C-3: DC Plug Connector Pin Out

| Pin | Signal Name    |
|-----|----------------|
| 1   | -VIN           |
| 2   | +VIN           |
| 3   | Chassis ground |

# C.4 Connecting the Power Cable to the ProStream 1000

For this procedure use a Protective Earthing Conductor listed as min. 14AWG, green/yellow insulation copper wire.

- 1. Ensure the ProStream 1000 is securely installed in a rack and in a Restricted Access Location only.
- Connect the 14 AWG rating green-yellow grounding cable with cable terminals to the grounding screw on the ProStream 1000 back panel and to the ProStream 1000 rack as illustrated in the following figure. Make sure to connect to a reliably grounded 48VDC SELV source or a reliably grounded 60 VDC source.
- 3. Connect the DC input power cable to the DC connector on the power supply unit.
- 4. Connect the DC input power cable to the DC connector on the ProStream 1000 back panel, as illustrated in the following figure:.

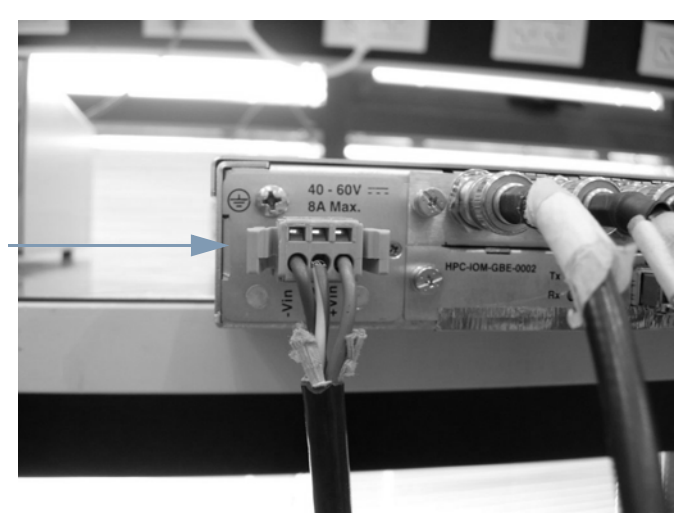

Figure C-1: Connection the DC Input Power

Your ProStream 1000 is now connected to power.

5. Complete any other cabling that may still be needed, and engage the disconnect device to start using the device.

© 2012 Harmonic Inc.

DC connector

# harmonic

Harmonic Inc. 4300 North First Street San Jose, CA 95134 U.S.A. T +1 408 542 2500 F +1 408 542.2511

www.harmonicinc.com